# **RESOL** DeltaSol<sup>®</sup> ES

Montage

Anschluss

Bedienung

Fehlersuche

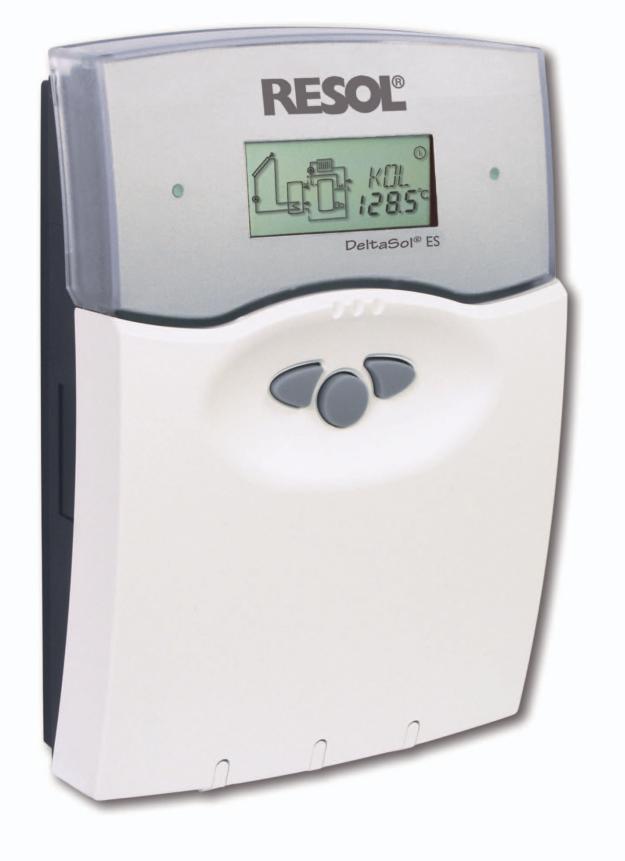

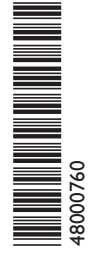

Vielen Dank für den Kauf dieses RESOL-Gerätes. Bitte lesen Sie diese Anleitung sorgfältig durch, um die Leistungsfähigkeit dieses Gerätes optimal nutzen zu können. Bitte bewahren Sie diese Anleitung sorgfältig auf.

www.resol.de

DE

Handbuch

# **KESOI**®

#### Sicherheitshinweise

Bitte beachten Sie die Sicherheitshinweise genau, um Gefahren und Schäden für Menschen und Sachwerte auszuschließen.

## Vorschriften

Beachten Sie bei allen Arbeiten die nationalen und regionalen gesetzlichen Vorschriften, Normen, Richtlinien und Sicherheitsbestimmungen.

## Zielgruppe

Diese Anleitung richtet sich ausschließlich an autorisierte Fachkräfte.

- Elektroarbeiten dürfen nur von ٠ Elektrofachkräften durchgeführt werden.
- Die erstmalige Inbetriebnahme hat durch den Ersteller der Anlage oder einen von ihm benannten Fachkundigen zu erfolgen.

Irrtum und technische Änderungen vorbehalten

# Inhaltsverzeichnis

| Sym        | bolerklä                        | rung                                  | .2 |  |  |  |  |  |  |  |
|------------|---------------------------------|---------------------------------------|----|--|--|--|--|--|--|--|
| Entsorgung |                                 |                                       |    |  |  |  |  |  |  |  |
| Ang        | aben zur                        | n Gerät                               | .2 |  |  |  |  |  |  |  |
| Übe        | Übersicht und technische Daten3 |                                       |    |  |  |  |  |  |  |  |
| 1.         | Installat                       | ion                                   | .4 |  |  |  |  |  |  |  |
|            | 1.1                             | Montage                               | 4  |  |  |  |  |  |  |  |
|            | 1.2                             | Elektrischer Anschluss                | 4  |  |  |  |  |  |  |  |
|            | 1.2.1                           | Übersicht der elektrischen Anschlüsse | 4  |  |  |  |  |  |  |  |
|            | 1.2.2                           | Aktoren                               | 5  |  |  |  |  |  |  |  |
|            | 1.2.3                           | Bus                                   | 5  |  |  |  |  |  |  |  |
|            | 1.2.4                           | Sensoren                              | 6  |  |  |  |  |  |  |  |
|            | 1.2.5                           | Netzanschluss                         | 6  |  |  |  |  |  |  |  |
| 2.         | Bedienu                         | ing und Funktion                      | .7 |  |  |  |  |  |  |  |
|            | 2.1                             | Einstelltaster                        | 7  |  |  |  |  |  |  |  |
|            | 2.2                             | System Monitoring-Display             | 7  |  |  |  |  |  |  |  |
|            | 2.2.1                           | Kanalanzeige                          | 7  |  |  |  |  |  |  |  |
|            | 2.2.2                           | Symbolleiste                          | 7  |  |  |  |  |  |  |  |
|            | 2.2.3                           | System-Screen                         | 8  |  |  |  |  |  |  |  |
|            | 2.3                             | Blinkcodes                            | 8  |  |  |  |  |  |  |  |
|            | 2.3.1                           | System-Screen Blinkcodes              | 8  |  |  |  |  |  |  |  |
|            | 2.3.2                           | Blinkcodes der Betriebskontrolllampe  | 8  |  |  |  |  |  |  |  |
| 3.         | Erstinbe                        | etriebnahme                           | .9 |  |  |  |  |  |  |  |
| 4.         | Regelpa                         | rameter und Anzeigekanäle1            | 0  |  |  |  |  |  |  |  |
|            | 4.1                             | Kanal-Übersicht                       | 10 |  |  |  |  |  |  |  |
|            | 4.2.1-8                         | Anzeigekanäle                         | 18 |  |  |  |  |  |  |  |
|            | 4.3.1-15                        | Einstellkanäle                        | 19 |  |  |  |  |  |  |  |
| 5.         | Tipps zı                        | r Fehlersuche                         | 24 |  |  |  |  |  |  |  |
|            | 5.1                             | Verschiedenes                         | 25 |  |  |  |  |  |  |  |
| 6.         | Zubehör27                       |                                       |    |  |  |  |  |  |  |  |
|            | Impress                         | um2                                   | 28 |  |  |  |  |  |  |  |

# Symbolerklärung

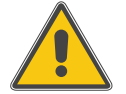

#### WARNUNG! Warnhinweise sind mit einem Warndreieck gekennzeichnet!

Signalwörter kennzeichnen die Schwere der Gefahr, die auftritt, wenn sie nicht vermieden wird.

Warnung bedeutet, dass Personenschäden, unter Umständen auch lebensgefährliche Verletzungen auftreten können.

Achtung bedeutet, dass Sachschäden auftreten können

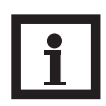

## **Hinweis**

Hinweise sind mit einem Informationssymbol gekennzeichnet.

→ Textabschnitte, die mit einem Pfeil gekennzeichnet sind, fordern zu einer Handlung auf.

# Entsorgung

- Verpackungsmaterial des Gerätes umweltgerecht entsorgen.
- Altgeräte müssen durch eine autorisierte Stelle umweltgerecht entsorgt werden. Auf Wunsch nehmen wir Ihre bei uns gekauften Altgeräte zurück und garantieren für eine umweltgerechte Entsorgung.

# Angaben zum Gerät

#### Bestimmungsgemäße Verwendung

Dieses Produkt darf nur in Verbindung mit solarthermischen Anlagen oder konventionellen Heizungsanlagen zur Regelung, unter Berücksichtigung der in dieser Anleitung angegebenen technischen Daten verwendet werden. Die bestimmungswidrige Verwendung führt zum Ausschluss jeglicher Haftungsansprüche.

## **CE-Konformitätserklärung**

Das Produkt entspricht den relevanten Richtlinien und ist daher mit der CE-Kennzeichnung versehen. Die Konformitätserklärung kann bei RESOL angefordert werden.

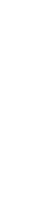

F

RESOL 09184 DeltaSol\_es.mon.indc

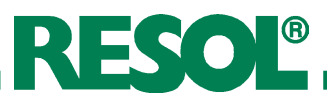

# Übersicht

- 36 Solar-Grundsysteme wählbar
- beleuchtetes System-Monitoring-Display
- Drehzahlregelung, solarer Betriebsstundenzähler und Wärmemengenzählung
- 10 Sensoreingänge
- 6 Relaisausgänge
- Funktionskontrolle
- RESOL VBus®

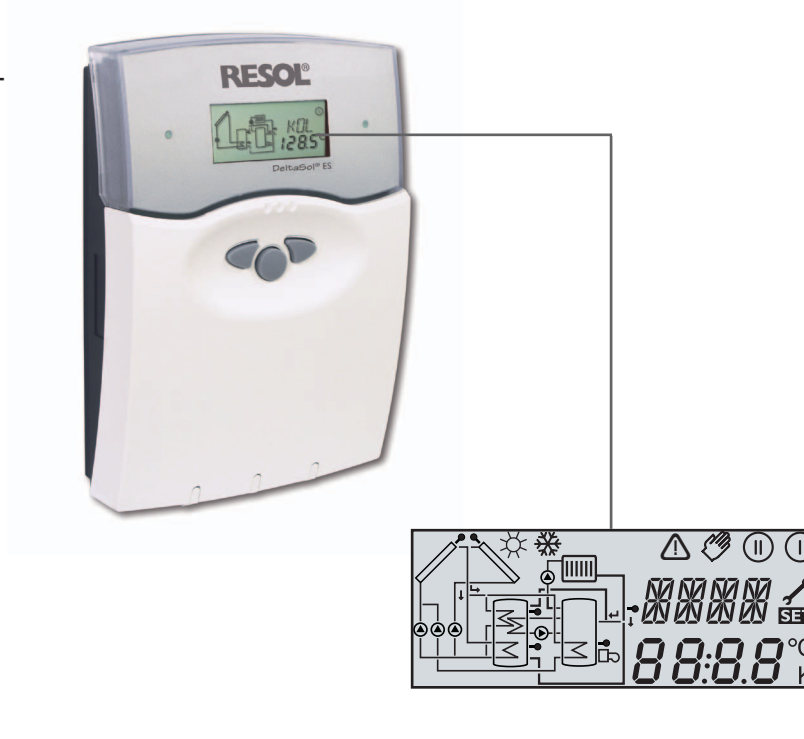

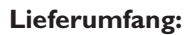

 $\infty$ 

Λ

155.0

- 1 x DeltaSol® ES
- 1 x Zubehörbeutel
  - 2 x Schraube und Dübel
    - 4 x Zugentlastung und Schraube
    - 1 x Kondensator 4,7 nF

220,0

202.0

12,0

62,0

Zusätzlich im Komplettpaket:

- 2 x Sensor FKP6
- 3 x Sensor FRP6

Der Regler ist für 36 Solar- und Heizanlagen vorprogrammiert, die individuelle Anlagenkonfiguration kann über das Menü ausgewählt und über das Display mit System-Monitoring bildlich dargestellt werden. Eine integrierte Wärmemengenzählung, der Betriebsstundenzähler und das neuartige beleuchtete Display erlauben die anschauliche Visualisierung des Systems.

Zur Datenkommunikation und Fernwartung ist der Regler mit dem RESOL VBus<sup>®</sup> ausgestattet, der den bidirektionalen Weg zu Modulen, PCs oder für ein Datenlogging öffnet.

#### **Technische Daten**

**Gehäuse:** Kunststoff, PC-ABS und PMMA

**Schutzart:** IP 20 / EN 60 529

**Umgebungstemperatur:** 0...40 °C **Abmessung:** 220 x 155 x 62 mm

**Einbau:** Wandmontage, Schalttafel-Einbau möglich

**Anzeige:** Multifunktionales Kombidisplay mit Hintergrundbeluchtung, hinterlegten Anlagenschemata und Piktogrammen, eine 4-stellige alphanumerische 16-Segment-Anzeige und eine 4-stellige numerische 7-Segment-Anzeige sowie eine zweifarbige LED. Optional kann der Regler mit einem beleuchteten 4-zeiligen LC-Textdisplay ausgestattet werden. **Bedienung:** Über drei Drucktaster in der Gehäusefront

Funktionen: Solar- und Heizungsregler mit vorprogrammierten und wählbaren Anlagenschemata wie: Standard-Solarsystem, 2-Speicher-Systeme, Ost-/ Westdach, Heizkreisunterstützung, Wärmeaustauschregelung, thermostatische Nachheizung, Festbrennstoffkessel, zuschaltbare Funktionen und Optionen wie Wärmemengenzählung, Kollektorkühlfunktion, Röhrenkollektorsonderfunktion, Frostschutz, Minimaltemperaturbegrenzung, Drehzahlregelung, Wärmeertragsbilanz, Funktionskontrolle gemäß BAW-Richtlinien.

#### Sensoreingänge:

8 x Pt1000 1 x CS10

1 x V40

**Relaisausgänge:** 6 Relaisausgänge, davon 3 für Drehzahlegelung

Bus: RESOL VBus®

**Leistungsaufnahme:** Standby: 3,11 W Volllast: 5,57 W

**Versorgung:** 220...240V~

Schaltleistung: 4 (1)A 220...240V~ Bemessungsstoßspannung: 2,5 kV

Wirkungsweise:

Typ 1.b / Typ 1.y

Verschmutzungsgrad: 2

© RESOL 09184 DeltaSol\_es.mon.indd

# RESOL®

Vor jedem Öffnen des Gehäuses allpo-

lige Trennung von der Netzspannung

WARNUNG!

sicherstellen.

leitungen müssen getrennt verlegt werden.

anschließend unteren Dübel setzen.

Gehäuse abziehen.

schraube fixieren.

Die Montage darf ausschließlich in trockenen Innenräumen

erfolgen. Beachten Sie, dass das Gerät für eine einwandfreie

Funktion an dem ausgewählten Ort keinen starken elektromagnetischen Feldern ausgesetzt sein darf. Der Regler muss über eine zusätzliche Einrichtung mit einer Trennstrecke von mindestens 3 mm allpolig bzw. mittels einer Trennvorrichtung nach den geltenden Installationsregeln vom Netz

getrennt werden können. Netzanschlussleitung und Sensor-

➔ Reglerblende durch Drücken öffnen. Kreuzschlitzschraube in der Klemmenabdeckung herausdrehen

 Aufhängung auf dem Untergrund markieren und beiliegenden Dübel mit zugehöriger Schraube vormontieren.
Gehäuse am Aufhängungspunkt einhängen, Befestigung

und Abdeckung zusammen mit Blende nach unten vom

auf dem Untergrund markieren (Lochabstand 135 mm),

→ Gehäuse oben einhängen und mit unterer Befestigungs-

→ Anschluss gemäß Klemmenbelegung vornehmen.

→ Gehäuse ordnungsgemäß wieder verschließen.

# 1. Installation

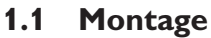

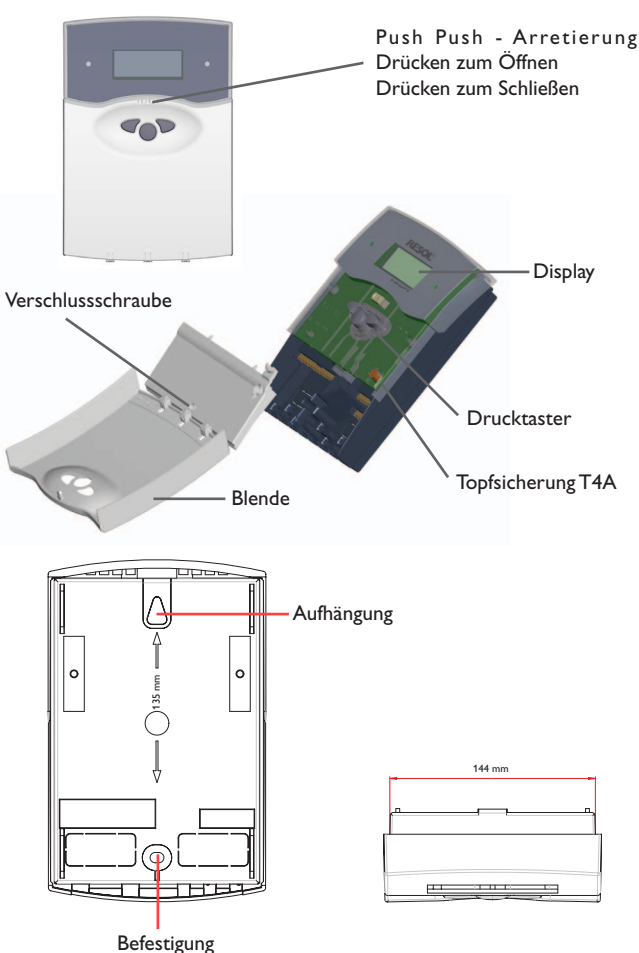

# 1.2 Elektrischer Anschluss

1.2.1 Übersicht der elektrischen Anschlüsse

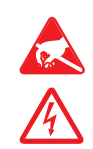

Elektrostatische Entladung kann zur Schädigung elektronischer Bauteile führen

Achtung hochspannungsführende Teile

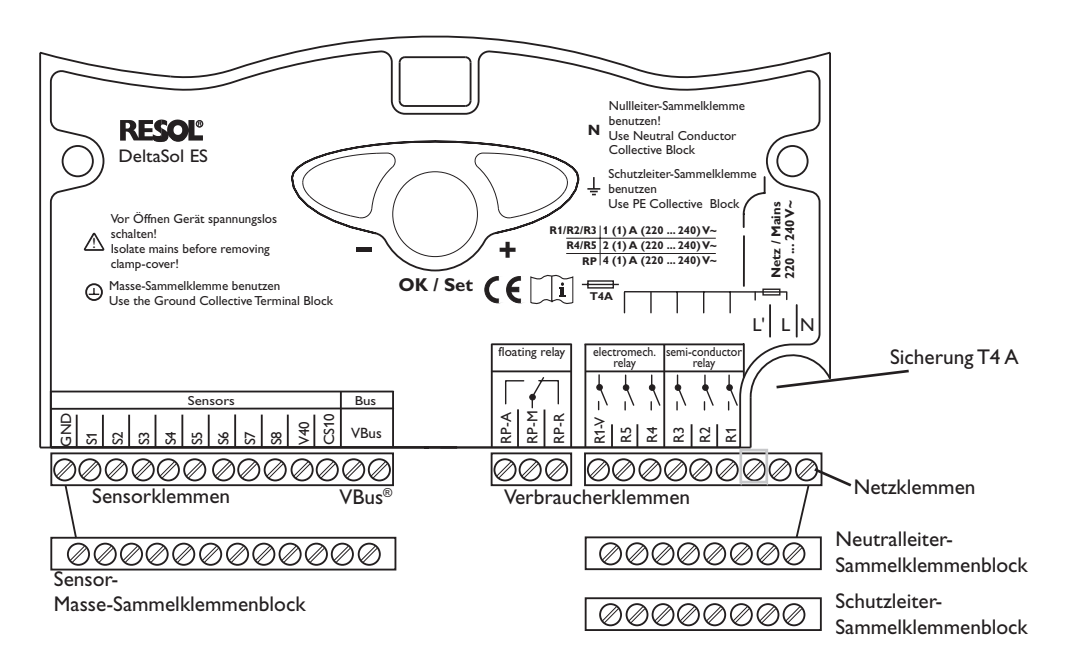

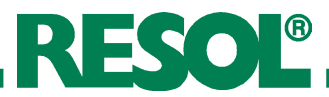

#### 1.2.2 Aktoren

(Pumpen, Ventile, etc.)

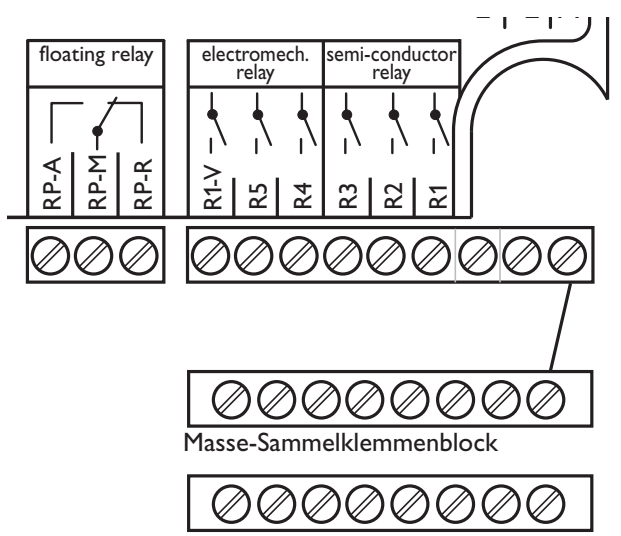

Schutzleiter-Sammelklemmenblock

1.2.3 Datenkommunikation / Bus

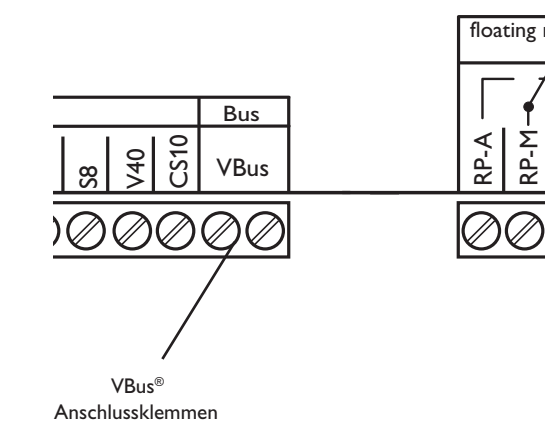

Der Regler ist mit insgesamt sieben Relais ausgestattet, an die die **Verbraucher** (Aktoren) wie Pumpen, Ventile und Hilfsrelais angeschlossen werden:

- Die Relais R1...R3 sind Halbleiterrelais, auch für eine Drehzahlregelung geeignet:
  - R1...R3 = Arbeitskontakt R1...R3
  - N = Neutralleiter N (Sammelklemmenblock)
  - PE = Schutzleiter PE (Sammelklemmenblock)
- Das Relais R1-V ist ein elektromechanisches Relais zur Verwendung eines elektrisch betriebenen Ventils: R1-V = Arbeitskontakte R1-V
  - N = Neutralleiter N (Sammelklemmenblock)
  - PE = Schutzleiter PE (Sammelklemmenblock)
- Die Relais R4 und R5 sind elektromechanische Relais mit 1 Schließer:
  - R4, R5 = Arbeitskontakte R4, R5 N = Neutralleiter N (Sammelklemmenblock)
  - PE = Schutzleiter PE (Sammelklemmenblock)
- **Das Relais RP** ist ein potenzialfreies Relais mit Wechselkontakt:
  - RP-M = Mittenkontakt RP RP-A = Arbeitskontakt RP RP-R = Ruhekontakt RP

RP schaltet parallel zu R3 in allen Systemen mit Nachheizung (ANL 3, 10, 12, 15, 19, 22, 25, 28) um gegebenenfalls eine Brenneranforderung zu ermöglichen.

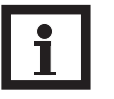

## Hinweis:

die Relais R1 bis R3 sind für die Drehzahlregelung als Halbleiterrelais ausgeführt. Diese benötigen eine Mindestlast von 20W (Leistungsaufnahme des Verbrauchers) für eine einwandfreie Funktion. Bei Anschluss von Hilfsrelais, Motorventilen o. ä. muss der dem Montagematerial beigefügte Kondensator parallel an dem entsprechenden Relaisausgang angeschlossen werden.

Bei Anschluss von Hilfsrelais oder Ventilen die Mindestdrehzahl auf 100 % stellen.

Der Regler verfügt über den RESOL **VBus<sup>®</sup>** zur Datenkommunikation mit und der Energieversorgung von externen Modulen. Der Anschluss erfolgt mit beliebiger Polung an den beiden mit "VBus" gekennzeichneten Klemmen. Über diesen Daten-Bus können ein oder mehrere VBus<sup>®</sup>-Module angeschlossen werden. Verfügbare RESOL VBus<sup>®</sup>-Module für den *DeltaSol*<sup>®</sup> ES sind:

- RESOL Großanzeigen
- RESOL Smart Displays
- RESOL Datalogger
- RESOL USB-Adapter
- RESOL DFA comfort Datenfernanzeige
- RESOL STA PWM-Adapter

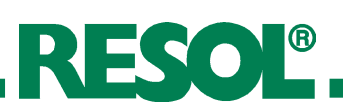

#### 1.2.4 Sensoren

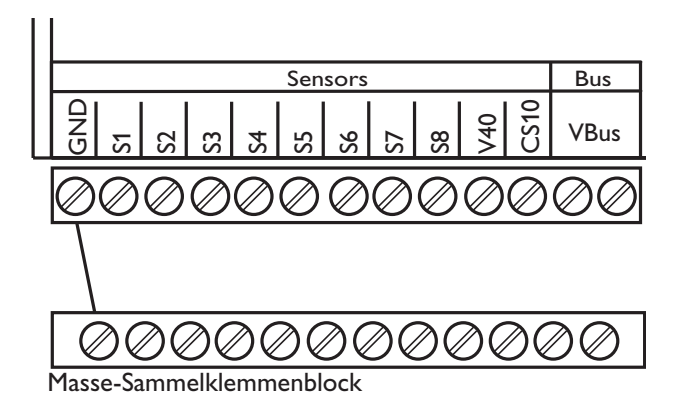

Der Regler ist mit insgesamt 10 Sensoreingängen ausgerüstet. Der Masse-Anschluss für Sensoren erfolgt über den Sensor-Masse-Sammelklemmenblock (GND).

- Die **Temperatursensoren** werden mit beliebiger Polung an den Klemmen S1...S8 und GND angeschlossen.
- Der Einstrahlungssensor (CS10) wird unter Beachtung der Polung an den Klemmen CS10 und GND angeschlossen. Der Anschluss des Einstrahlungssensors mit der Kennung GND wird mit der Klemme GND (Masse-Sammelklemmenblock) und der Anschluss mit der Kennung CS wird mit der Klemme CS10 verbunden.
- Ein **Volumenmessteil** V40 kann mit beliebiger Polung an die Klemmen V40 und GND angeschlossen werden

#### 1.2.5 Netzanschluss

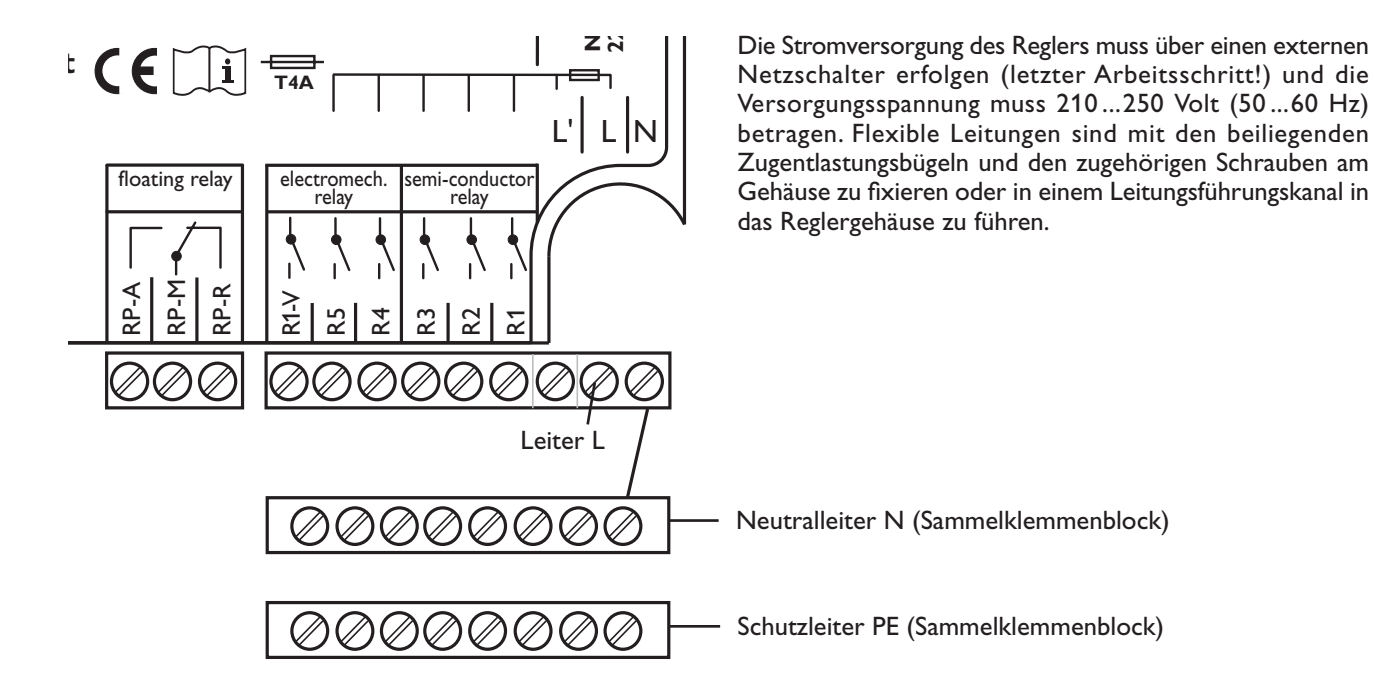

Ausführliche Anwendungsbeispiele mit Systembeschreibungen, Anschlussplänen und Einstellungshinweisen für die Systeme entnehmen Sie bitte dem Zusatzheft "Anwendungsbeispiele".

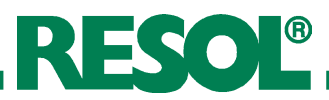

# Bedienung und Funktion Einstelltaster

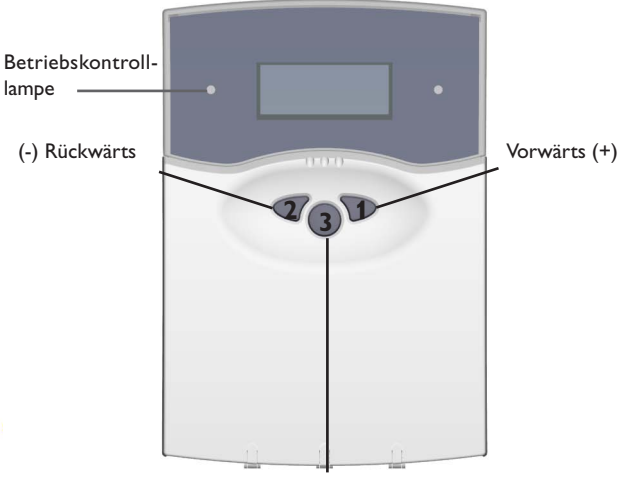

SET / OK (Auswahl / Einstellmodus)

# 2.2 System-Monitoring-Display

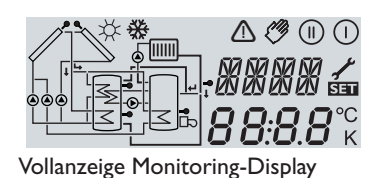

#### 2.2.1 Kanalanzeige

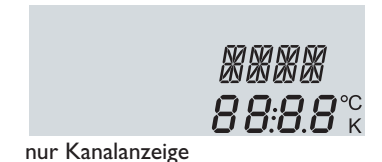

#### 2.2.2 Symbolleiste

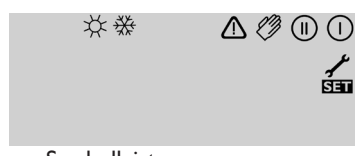

nur Symbolleiste

Der Regler wird über die drei Einstelltaster unter dem Display bedient. Taster 1 dient dem Vorwärts-Scrollen durch das Anzeigemenü oder dem Erhöhen von Einstellwerten. Taster 2 wird entsprechend für die umgekehrte Funktion benutzt.

Zur Einstellung nach letztem Anzeigekanal die Taste 1(+) ca. drei Sekunden gedrückt halten. Wird im Display ein Einstellwert angezeigt, erscheint in der Anzeige SEI. Danach kann durch Betätigen der Taste 3 in den Eingabemodus gewechselt werden.

- → Kanal mit den Tasten 1 und 2 anwählen
- → Taste 3 kurz drücken, die Anzeige SS blinkt (SSS-Modus)
- → mit den Tasten 1 und 2 den Wert einstellen
- → Taste 3 kurz drücken, die Anzeige SEE erscheint wieder dauerhaft, der eingestellte Wert ist abgespeichert

Das System-Monitoring-Display besteht aus drei Bereichen: Der **Kanalanzeige**, der **Symbolleiste** und dem **System-Screen** (aktives Anlagenschema).

Die **Kanalanzeige** besteht aus zwei Zeilen. Die obere Anzeigen-Zeile ist eine alphanumerische 16-Segment-Anzeige. Hier werden hauptsächlich Kanalnamen / Menüpunkte eingeblendet. In der unteren 7-Segment-Anzeige werden Kanalwerte und Einstellparameter angezeigt.

Temperaturen und Temperaturdifferenzen werden mit Angabe der Einheit  $^{\rm o}C$  oder K angezeigt.

Symbol normal blinkend  $\bigcirc$ Relais 1 aktiv  $(\square)$ Relais 2 aktiv Speichermaximalbegrenzun-Kollektorkühlfunktion aktiv ☆ gen aktiv / Speichermaximal-Rückkühlfunktion aktiv temperatur überschritten Kollektorminimalbegrenzung Option Frostschutz aktiviert aktiv Frostschutzfunktion aktiv Kollektornotabschaltung aktiv ⚠ oder Speichernotabschaltung ⚠₊≁ Sensordefekt \_\_+ ⊘ Handbetrieb aktiv Fin Finstellkanal wird SET geändert SET-Modus

Die Zusatzsymbole der **Symbolleiste** zeigen den aktuellen Systemstatus an.

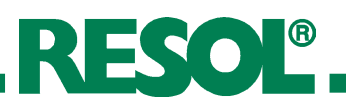

## 2.2.3 System-Screen

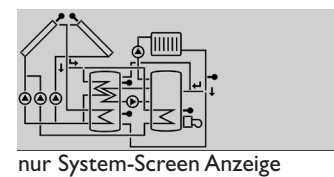

Der System-Screen (aktives Anlagenschema) zeigt das über Kanal ANL ausgewählte Schemata. Es besteht aus mehreren Systemkomponenten-Symbolen, die je nach Anlagenzustand blinken, dauerhaft angezeigt oder verborgen werden.

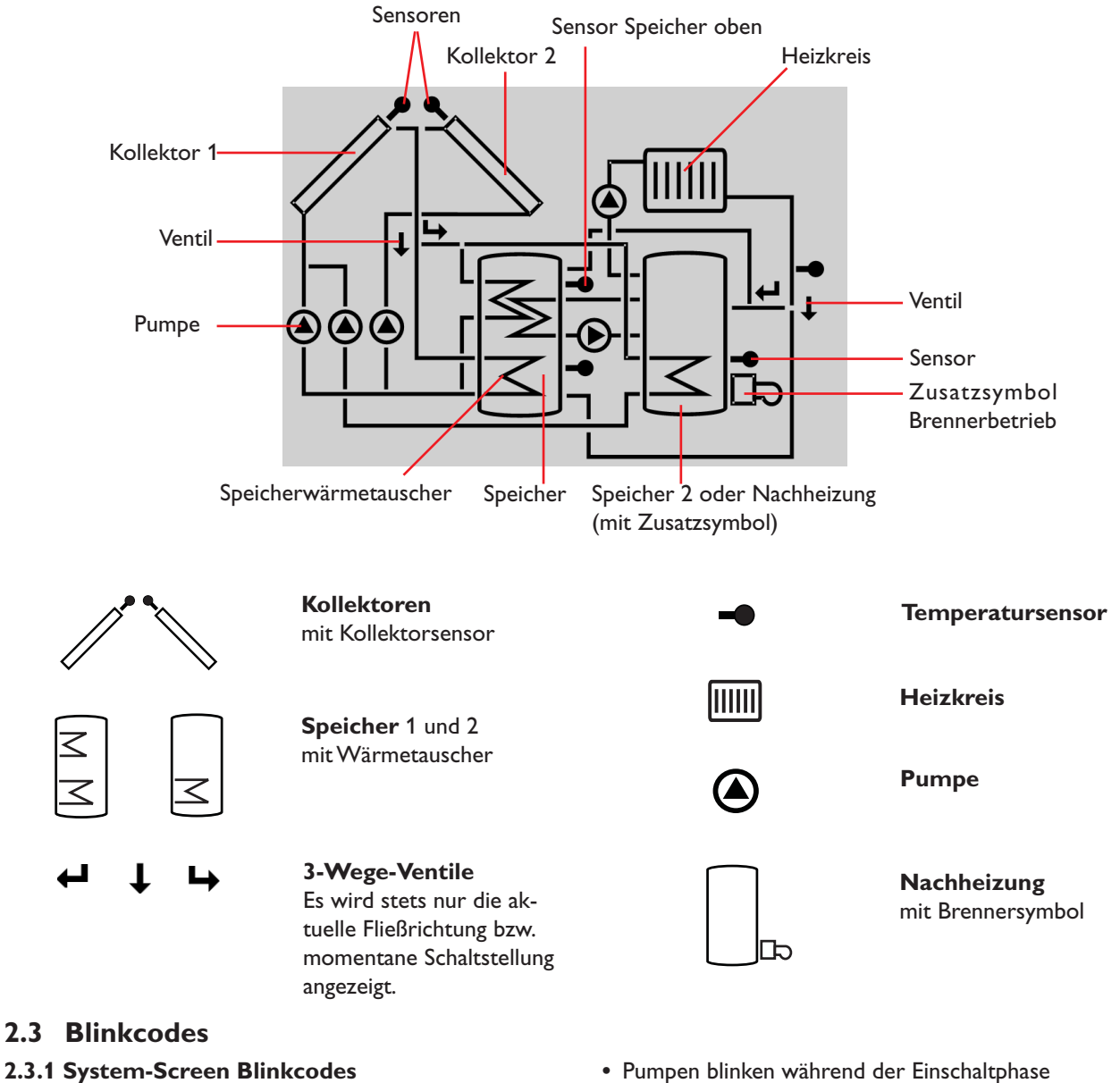

- Sensoren blinken wenn im Display der zugehörige Sensor-Anzeigekanal ausgewählt ist.
- Sensoren blinken schnell bei Sensordefekt.
- Brennersymbol blinkt wenn Nachheizung aktiv.

#### 2.3.2 Blinkcodes der Betriebskontrolllampe

Grün konstant: alles in Ordnung Rot/Grün blinkend: Initialisierungsphase Handbetrieb Rot blinkend: Sensor defekt (Sensorsymbol blinkt schnell)

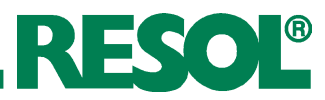

# 3. Erstinbetriebnahme

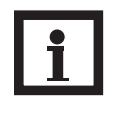

## **Hinweis:**

Der Anlagenzustand wird beim Wechsel der Anlage auf Werkseinstellung zurückgesetzt! Bei Erstinbetriebnahme zuerst Anlagenschema einstellen!

Der Regler wird über die drei Drucktaste unter dem Display bedient. Taste 1 dient dem Vorwärts-Scrollen durch das Anzeigemenü oder dem Erhöhen von Einstellwerten. Taster 2 wird entsprechend für die umgekehrte Funktion benutzt.

Zur Einstellung nach letztem Anzeigekanal die Taste 1 ca. 3 Sekunden gedrückt halten.Wird im Display ein Einstellwert angezeigt, erscheint in der Anzeige SEI. Danach kann durch Betätigen der Taste 3 in den Eingabemodus gewechselt werden.

→ In Kanal CS10 Typ über Kennziffer auswählen Betriebskontrolllampe → Einstellung durch Betätigen der SET-Taste speichern Vorwärts (+) (-) Rückwärts 231 Solarzelle erfolgen! Werkseinstellungen den Betrieb der Solaranlage. SET (Auswahl / Einstellmodus)  $\leq$ System 1 System 2 System 3 System 4 System 5 System 6 System 7 System 8 System 10 System 11 System 12 System 9 System 13 System 14 System 15 System 16 System 17 System 18 System 19 System 20 System 21 System 22 System 23 System 24 . [[]]]] ۲MIII System 29 System 30 System 25 System 26 System 27 System 28 System 32 System 31 System 33 System 34 System 36 System 35

- 1. Netzverbindung einschalten. Der Regler durchläuft eine Initialisierungsphase, die Betriebs-Kontrolllampe blinkt rot/grün. Nach der Initialisierung befindet sich der Regler im automatischen Regelbetrieb mit Werkseinstellung. Das voreingestellte Anlagenschema ist ANL 1
- 2. Uhrzeit einstellen im Anzeigekanal **ZEIT**. Durch einmaliges Drücken der SET-Taste werden die Stunden, durch erneutes Drücken die Minuten blinkend dargestellt. Die Zeit kann mit den Tasten 1 und 2 eingestellt und durch abschliessendes Drücken der SET-Taste gespeichert werden.

3. Anlagenschema einstellen:

- → Einstellkanal ANL auswählen
- → In SET-Modus wechseln (siehe 2.1)
- → Anlagenschema über ANL-Kennziffer auswählen
  - → Einstellung durch Betätigen der SEI-Taste speichern
  - 4. Bei Verwendung eines Solarsensors CS10:
  - → In SET-Modus wechseln (siehe 2.1)
  - → CS-Abgleich nach Einstellung des CS Types vornehmen. Dazu den Messwert SOL anwählen, Taste 3 drücken und für ca. 5 Sekunden gedrückt halten. Der Abgleich muss in Dunkelheit oder bei nicht angeschlossener

Damit ist der Regler betriebsbereit und ermöglicht mit den

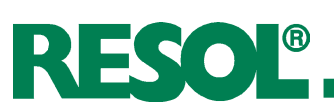

# 4. Regelparameter und Anzeigekanäle

# 4.1 Kanal-Übersicht

## Legende:

## x

Entsprechender Kanal ist vorhanden.

```
x*
```

Entsprechender Kanal ist vorhanden, wenn die zugehörige Option aktiviert ist.

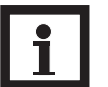

# Hinweis:

S3 und S4 werden nur angezeigt, wenn an den entsprechenden Klemmen Temperatursensoren angeschlossen sind.

# Kanal-Übersicht für Anlagen ANL 1...10

# 1

Entsprechender Kanal ist nur bei **aktivierter** Option Wärmemengenzählung (OWMZ) vorhanden.

MEDT

Der Kanal Frostschutzgehalt (MED%) wird nur eingeblendet, wenn die Frostschutzart (MEDT) **nicht Wasser oder Tyfocor LS / G-LS (MEDT 0 oder 3)** ist. Nur bei Verwendung von Frostschutzmitteln im Solarkreis wird die Einstellung des Frostschutzgehaltes sinnvoll.

| Kanal |   |   |   |   | 1A | ٨L |   |   |   |    | Densishawa                      |
|-------|---|---|---|---|----|----|---|---|---|----|---------------------------------|
| Kanai | 1 | 2 | 3 | 4 | 5  | 6  | 7 | 8 | 9 | 10 | Bezeichnung                     |
| KOL   | x | x | x | х | x  | х  |   | х | х | х  | Temperatur Kollektor 1          |
| KOL 1 |   |   |   |   |    |    | x |   |   |    | Temperatur Kollektor 1          |
| TSPU  | x |   | x | x |    |    | x | x | x | x  | Temperatur Speicher 1 unten     |
| TSP1  |   | x |   |   | x  | x  |   |   |   |    | Temperatur Speicher 1 unten     |
| TSPO  | x | x | x | x | x  | x  | x | x | x | x  | Temperatur Speicher 1 oben      |
| S4    |   |   |   |   |    |    |   |   |   |    | Temperatur Speicher mitte       |
| TSP2  |   | × |   |   | x  | x  |   |   |   |    | Temperatur Speicher 2 unten     |
| TFSK  |   |   |   |   |    |    |   | x |   |    | Temperatur Feststoffkessel      |
| TRUE  |   |   |   |   |    |    |   |   | x | x  | Temperatur Heizkreis            |
| KOL2  |   |   |   |   |    |    | x |   |   |    | Temperatur Kollektor 2          |
| TVL   | 1 | 1 | 1 | 1 | 1  | 0  | 0 | 1 | 1 | 1  | Temperatur Vorlaufsensor        |
| TRL   | 1 | 1 | 1 | 1 | 1  | 1  | 0 | 1 | 1 | 1  | Temperatur Rücklaufsensor       |
| SOL   | x | × | x | x | x  | x  | x | x | x | x  | Solare Einstrahlungsintensität  |
| n %   | x |   |   | x | x  |    |   |   | x |    | Drehzahl Relais 1               |
| n1 %  |   | × | x |   |    | x  | x | x |   | x  | Drehzahl Relais 1               |
| n2 %  |   |   |   |   |    | x  | x |   |   |    | Drehzahl Relais 2               |
| n3%   |   | x | x |   |    |    |   | x |   | x  | Drehzahl Relais 3               |
| hP    | x |   |   | х | x  |    |   |   | х |    | Betriebsstunden Relais 1        |
| h P1  |   | × | х |   |    | х  | х | х |   | x  | Betriebsstunden Relais 1        |
| h P2  |   |   |   |   |    | x  | х |   |   |    | Betriebsstunden Relais 2        |
| h P3  |   | x | x |   |    |    |   | x |   | x  | Betriebsstunden Relais 3        |
| VSTR  | 0 | 1 | 1 | 1 | 1  | 1  | 1 | 1 | 0 | 1  | Volumenstrom                    |
| kWh   | 0 | 1 | 1 | 1 | 1  | 1  | 1 | 1 | 0 | 1  | Wärmemenge kWh                  |
| MWh   | 0 | 0 | 1 | 1 | 1  | 1  | 1 | 1 | 0 | 1  | Wärmemenge MWh                  |
| Zeit  |   |   |   |   |    | <  |   |   |   |    | Uhrzeit                         |
| ANL   |   |   |   |   | 1- | 36 |   |   |   |    | Anlage                          |
| DT E  | х | × | х |   |    |    | x | × | x | ×  | Einschalt-Temperaturdifferenz   |
| DT1E  |   |   |   | x | ×  | x  |   |   |   |    | Einschalt-Temperaturdifferenz 1 |
| DTA   | x | × | x |   |    |    | x | x | x | ×  | Ausschalt-Temperaturdifferenz 1 |
| DT1A  |   |   |   | x | x  | x  |   |   |   |    | Ausschalt-Temperaturdifferenz 1 |
| DT S  | х | × | х |   |    |    | × | × | х | x  | Solltemperaturdifferenz         |
| DT1S  |   |   |   | x | ×  | x  |   |   |   |    | Solltemperaturdifferenz 1       |
| ANS   | х | × | х |   |    |    | × | × | × | ×  | Anstieg                         |
| ANS1  |   |   |   | × | ×  | x  |   |   |   |    | Anstieg 1                       |
| S MX  | x | × | × |   |    |    | × | × | × | ×  | Maximaltemperatur Speicher 1    |
| S1 MX |   |   |   | х | ×  | х  |   |   |   |    | Maximaltemperatur Speicher 1    |
| DT2E  |   |   |   | х | х  | х  |   |   |   |    | Einschalttemperaturdifferenz 2  |
| DT2A  |   |   |   | х | ×  | х  |   |   |   |    | Ausschalttemperaturdifferenz 2  |
| DT2S  |   |   |   | х | х  | х  |   |   |   |    | Solltemperaturdifferenz 2       |
| ANS2  |   |   |   | х | х  | х  |   |   |   |    | Anstieg 2                       |
| S2MX  |   |   |   | х | ×  | ×  |   |   |   |    | Maximaltemperatur Speicher 2    |
| NOT   | х | × | × | х | ×  | ×  |   | × | × | х  | Nottemperatur Kollektor 1       |
| NOT1  |   |   |   |   |    |    | х |   |   |    | Nottemperatur Kollektor 1       |

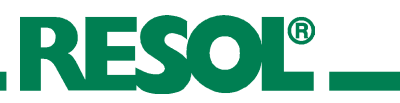

|       | ANL        |            |            |            |            |            |            |            |            |            |                                       |
|-------|------------|------------|------------|------------|------------|------------|------------|------------|------------|------------|---------------------------------------|
| Kanal | 1          | 2          | 3          | 4          | 5          | 6          | 7          | 8          | 9          | 10         | Bezeichnung                           |
| окх   | ×          | ×          | ×          | ×          | ×          | ×          |            | ×          | ×          | ×          | Option Kollektorkühlung Kollektor 1   |
| OKX1  |            | ~          | ~          | ~          | ~          |            | ×          | ~          | ~          |            | Option Kollektorkühlung Kollektor 1   |
| кмх   | <b>x</b> * | <b>x</b> * | <b>x</b> * | <b>x</b> * | <b>x</b> * | <b>x</b> * | ~          | <b>x</b> * | <b>x</b> * | <b>x</b> * | Maximaltemperatur Kollektor 1         |
| KMX1  |            | ~          | ~          | ~          | ~          | ~          | <b>x</b> * | ~          | ~          | ~          | Maximaltemperatur Kollektor 1         |
|       | 1          | 1          |            |            |            |            | ~          |            |            | l          |                                       |
| OKN   | ×          | ×          | x          | x          | х          | x          |            | х          | ×          | ×          | Option Minimalbegrenzung Kollektor 1  |
| OKN1  |            |            |            |            |            |            | x          |            |            |            | Option Minimalbegrenzung Kollektor 1  |
| KMN   | X*         | x*         | x*         | x*         | x*         | x*         |            | x*         | X*         |            | Minimaltemperatur Kollektor 1         |
| KMN1  |            |            |            |            |            |            | X*         |            |            |            | Minimaltemperatur Kollektor 1         |
| OKF   | x          | x          | х          | x          | x          | х          |            | x          | х          | ×          | Option Frostschutz Kollektor 1        |
| OKF1  |            |            |            |            |            |            | х          |            |            |            | Option Frostschutz Kollektor 1        |
| KFR   | <b>x</b> * | x*         | <b>x</b> * | x*         | x*         | <b>x</b> * |            | x*         | <b>x</b> * | x*         | Frostschutztemperatur Kollektor 1     |
| KFR1  |            |            |            |            |            |            | x*         |            |            |            | Frostschutztemperatur Kollektor 1     |
| NOT2  |            |            |            |            |            |            | ×          |            |            |            | Nottemperatur Kollektor 2             |
|       | 1          |            |            |            |            |            |            |            |            |            |                                       |
|       |            |            |            |            |            |            | ×          |            |            |            | Option Kollektorkuhlung Kollektor 2   |
| KMX2  |            |            |            |            |            |            | X          |            |            |            | Maximaltemperatur Kollektor 2         |
| OKN2  |            |            |            |            |            |            | х          |            |            |            | Option Minimalbegrenzung Kollektor 2  |
| KMN2  |            |            |            |            |            |            | x*         |            |            |            | Minimaltemperatur Kollektor 2         |
| OK F2 |            |            |            |            |            |            | Y          |            |            |            | Option Frostschutz Kollektor 2        |
| KFR2  |            |            |            |            |            |            | <br>x*     |            |            |            | Frostschutztemperatur Kollektor 2     |
|       | I          | 1          |            |            |            |            |            |            |            | <br>r      |                                       |
| PRIO  |            |            |            | ×          | x          | x          |            |            |            |            | Vorrang                               |
| tSP   |            |            |            | ×          | x          | x          |            |            |            |            | Pendelpausenzeit                      |
|       |            |            |            | x          | x          | x          |            |            |            |            | Pendelladezeit                        |
|       | ×          | ×          | X          | X          | X          | X          | X          | X          | X          | ×          |                                       |
|       | ×          | X          | X          | X          | X          | X          | X          | X          | ×          | ×          | Option Konrenkollektor                |
|       |            | X          |            |            |            |            | X          |            |            | ×          | Ausschafttemperaturdifferenz 3        |
|       |            | X          |            |            |            |            | X          |            |            |            | Solltomportur DT2                     |
|       |            | ×          |            |            |            |            | ×          |            |            |            | Anstieg DT3                           |
| MX3E  |            | × ×        |            |            |            |            | ×          |            |            |            | Finschaltschwelle für Maximaltemp     |
| MX3A  |            | ×          |            |            |            |            | ×          |            |            |            | Ausschaltschwelle für Maximaltemp     |
| MN3F  |            | ×          |            |            |            |            | ×          |            |            |            | Finschaltschwelle für Minimaltemp.    |
| MN3A  |            | x          |            |            |            |            | x          |            |            |            | Ausschaltschwelle für Minimaltemp.    |
| NHE   | i – – –    |            | x          |            |            |            |            |            |            | ×          | Einschalttemperatur Thermostat 1      |
| NHA   | 1          |            | x          |            |            |            |            |            |            | x          | Ausschalttemperatur Thermostat 1      |
| t1 E  | i          |            | x          |            |            |            |            |            |            | ×          | Einschaltzeit 1 Thermostat            |
| t1 A  |            |            | х          |            |            |            |            |            |            | ×          | Ausschaltzeit 1 Thermostat            |
| t2 E  | 1          |            | x          |            |            |            |            |            |            | x          | Einschaltzeit 2 Thermostat            |
| t2 A  |            |            | х          |            |            |            |            |            |            | x          | Ausschaltzeit 2 Thermostat            |
| t3 E  |            |            | х          |            |            |            |            |            |            | ×          | Einschaltzeit 3 Thermostat            |
| t3 A  |            |            | x          |            |            |            |            |            |            | ×          | Ausschaltzeit 3 Thermostat            |
| OWMZ  | х          | x          | х          | х          | х          | х          | х          | х          | х          | x          | Option WMZ                            |
| VIMP  | 1          | 0          | 1          | 1          | 1          | 1          | 0          | 1          | 1          | 0          | Impulsrate Volumenstromzähler         |
| MEDT  | 1          | 0          | 1          | 0          | 1          | 1          | 1          | 1          | 1          | 0          | Frostschutzart                        |
| MED % | MEDT       | MEDT       | MEDT       | MEDT       | MEDT       | MEDT       | MEDT       | MEDT       | MEDT       | MEDT       | Frostschutzgehalt                     |
| CS 10 | ×          | ×          | x          | x          | х          | х          | X          | x          | ×          | ×          | Solarzelle                            |
| n MN  | ×          |            |            | ×          | Х          |            |            |            | Х          |            | Minimaldrehzahl Relais 1              |
| n1MN  |            | ×          | ×          |            |            | x          | x          | x          | ļ          | ×          | Minimaldrehzahl Relais 1              |
| n2MN  |            |            |            |            |            | Х          | Х          |            |            |            | Minimaldrehzahl Relais 2              |
|       |            | X          |            |            |            |            |            | X          |            |            | Handhatriah Dalais 1                  |
|       | X          | X          | X          | X          | X          | X          | X          | X          | X          | X          |                                       |
|       | X          | X          | X          | X          | X          | X          | X          | X          | X          | ×          | Handbetrieb Relais 2                  |
|       | ×          | ×          | X          | ×          | X          | ×          | X          | ×          | X          | ×<br>~     | Handbetrieb Relais 4                  |
|       | ~          | ~          | X          |            | X          | ×          | X          | ×          | ×          | L Â        | Handbetrieb Relais 5                  |
| HNDA  | Ŷ          | Ŷ          | ×          | Ŷ          | X          | ^<br>Y     | ×          | ^<br>Y     | ×          | Ŷ          | Handbetrieb Relais 6                  |
| SPR   | Ŷ          | Ŷ          | X          | Ŷ          | ×          | Ŷ          | X          | Ŷ          | X          | x          | Sprache                               |
| PROG  | XXXX       |            |            |            |            |            |            |            |            |            | Programmnummer                        |
| VERS  |            |            |            |            | XX         | XX         |            |            |            |            | Versionsnummer                        |
|       | X.XX       |            |            |            |            |            |            |            |            |            | · · · · · · · · · · · · · · · · · · · |

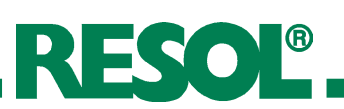

# Kanal-Übersicht für Anlagen ANL 11...20

|       | ANL |    |    |    |    |    |    |    |    |    |                                 |  |  |
|-------|-----|----|----|----|----|----|----|----|----|----|---------------------------------|--|--|
| Kanal | 11  | 12 | 13 | 14 | 15 | 16 | 17 | 18 | 19 | 20 | Bezeichnung                     |  |  |
| KOL   | x   | x  | x  | х  | x  | х  | x  |    |    |    | Temperatur Kollektor 1          |  |  |
| KOL 1 |     |    |    |    |    |    |    | x  | x  | x  | Temperatur Kollektor 1          |  |  |
| TSPU  |     | х  | х  | х  | х  |    |    |    | х  | х  | Temperatur Speicher 1 unten     |  |  |
| TSP1  | x   |    |    |    |    |    |    |    |    |    | Temperatur Speicher 1 unten     |  |  |
| TSPO  | x   | х  | х  | х  | х  | х  | ×  | ×  | х  | х  | Temperatur Speicher 1 oben      |  |  |
| S4    |     |    |    |    |    |    |    |    |    |    | Temperatur Speicher mitte       |  |  |
| TSP2  | x   |    |    |    |    | х  | x  | x  |    |    | Temperatur Speicher 2 unten     |  |  |
| TFSK  |     |    | х  |    |    |    | Ì  | Ì  |    | x  | Temperatur Feststoffkessel      |  |  |
| TRUE  |     |    |    | х  | х  |    |    |    |    |    | Temperatur Heizkreis            |  |  |
| KOL2  |     |    |    |    |    |    |    | x  | х  | x  | Temperatur Kollektor 2          |  |  |
| TVL   | 0   | 1  | 1  | 1  | 1  | 0  | 0  | 1  | 0  | 1  | Temperatur Vorlaufsensor        |  |  |
| TRL   | 0   | 1  | 0  | 1  | 1  | 0  | 0  | 0  | 1  | 1  | Temperatur Rücklaufsensor       |  |  |
| SOL   | x   | х  | x  | x  | x  | х  | x  | x  | х  | х  | Solare Einstrahlungsintensität  |  |  |
| n %   | Ì   |    |    | х  |    |    | Ì  | ĺ  |    |    | Drehzahl Relais 1               |  |  |
| n1 %  | x   | х  | х  |    | х  | х  | ×  | ×  | х  | x  | Drehzahl Relais 1               |  |  |
| n2 %  |     |    |    |    |    |    | x  | x  | х  | x  | Drehzahl Relais 2               |  |  |
| n3%   | x   | х  | x  |    | х  | х  | x  | x  | х  | x  | Drehzahl Relais 3               |  |  |
| hP    |     |    |    | х  |    |    | 1  |    |    |    | Betriebsstunden Relais 1        |  |  |
| h P1  | x   | x  | x  |    | x  | x  | ×  | x  | x  | x  | Betriebsstunden Relais 1        |  |  |
| h P2  | i i |    |    |    |    |    | x  | x  | х  | x  | Betriebsstunden Relais 2        |  |  |
| h P3  | x   | х  | х  |    | х  | х  | x  | x  | х  | x  | Betriebsstunden Relais 3        |  |  |
| VSTR  | 0   | 0  | 1  | 0  | 0  | 0  | 0  | 1  | 0  | 1  | Volumenstrom                    |  |  |
| kWh   | 1   | 0  | 1  | 1  | 0  | 0  | 0  | 0  | 0  | 1  | Wärmemenge kWh                  |  |  |
| MWh   | 1   | 1  | 1  | 1  | 1  | 1  | 0  | 1  | 1  | 1  | Wärmemenge MWh                  |  |  |
| Zeit  |     |    |    |    | >  | (  |    |    |    |    | Uhrzeit                         |  |  |
| ANL   |     |    |    |    | 1- | 36 |    |    |    |    | Anlage                          |  |  |
| DT E  |     |    |    |    |    |    |    | x  | х  | x  | Einschalt-Temperaturdifferenz   |  |  |
| DT1E  | x   | х  | х  | х  | х  | х  | x  | Ì  |    |    | Einschalt-Temperaturdifferenz 1 |  |  |
| DTA   |     |    |    |    |    |    | Ì  | x  | х  | x  | Ausschalt-Temperaturdifferenz 1 |  |  |
| DT1A  | x   | х  | x  | х  | х  | х  | x  |    |    |    | Ausschalt-Temperaturdifferenz 1 |  |  |
| DT S  |     |    |    |    |    |    | ĺ  | x  | х  | x  | Solltemperaturdifferenz         |  |  |
| DT1S  | x   | х  | x  | х  | х  | х  | x  | ĺ  |    |    | Solltemperaturdifferenz 1       |  |  |
| ANS   |     |    |    |    |    |    |    | x  | x  | x  | Anstieg                         |  |  |
| ANS1  | x   | x  | ×  | x  | x  | x  | ×  |    |    |    | Anstieg 1                       |  |  |
| S MX  |     |    |    |    |    |    |    | x  | х  | x  | Maximaltemperatur Speicher 1    |  |  |
| S1 MX | x   | x  | x  | x  | x  | x  | x  |    |    |    | Maximaltemperatur Speicher 1    |  |  |
| DT2E  | x   | x  | ×  | x  | x  | x  | ×  |    |    |    | Einschalttemperaturdifferenz 2  |  |  |
| DT2A  | x   | x  | ×  | x  | x  | x  | ×  |    |    |    | Ausschalttemperaturdifferenz 2  |  |  |
| DT2S  | x   | x  | x  | x  | x  | x  | ×  | İ  |    |    | Solltemperaturdifferenz 2       |  |  |
| ANS2  | ×   | x  | x  | x  | x  | x  | ×  | İ  |    |    | Anstieg 2                       |  |  |
| S2MX  | ×   | x  | x  | x  | x  | x  | ×  |    |    |    | Maximaltemperatur Speicher 2    |  |  |
| NOT   | x   | x  | ×  | x  | x  | x  | ×  | 1  |    |    | Nottemperatur Kollektor 1       |  |  |
| NOT1  |     |    |    |    |    |    | ĺ  | x  | x  | x  | Nottemperatur Kollektor 1       |  |  |

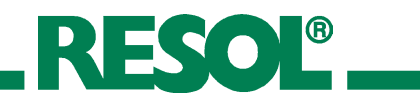

| Kanal         | 11         | 12         | 12         | 14         | 15 AN      | 14 I       | 17         | 10         | 10   | 20             | Bezeichnung                          |
|---------------|------------|------------|------------|------------|------------|------------|------------|------------|------|----------------|--------------------------------------|
| ОКХ           | <br>       | 12<br>X    | 13         | 14<br>Y    | 15         | 10         | 1/<br>Y    | 10         | 17   | 20             | Option Kollektorkühlung Kollektor 1  |
|               |            |            | ^          |            | ^          |            |            | ×          | ×    | ×              | Option Kollektorkühlung Kollektor 1  |
| кмх           | <b>v</b> * | <b>v</b> * | <b>v</b> * | <b>*</b> * | <b>v</b> * | <b>v</b> * | <b>v</b> * |            |      | ^              | Maximaltemperatur Kollektor 1        |
| KMX1          | ^          | ^          | ^          |            | ~          | ^          | ^          | x*         | x*   | x*             | Maximaltemperatur Kollektor 1        |
|               |            |            |            |            |            |            |            |            |      | ~              |                                      |
| OKN           | x          | ×          | x          | ×          | x          | ×          | x          |            |      |                | Option Minimalbegrenzung Kollektor 1 |
| OKN1          |            |            |            |            |            |            |            | ×          | ×    | ×              | Option Minimalbegrenzung Kollektor 1 |
| KMN           | X*         | X*         | X*         | X*         | X*         | x*         | X*         | *          | *    | 4              | Minimaltemperatur Kollektor 1        |
| KMN1          |            |            |            |            |            |            |            | X*         | X*   | X*             | Minimaltemperatur Kollektor 1        |
| OKF           | x          | ×          | x          | x          | x          | ×          | ×          |            |      |                | Option Frostschutz Kollektor 1       |
| OKF1          |            |            |            |            |            |            |            | х          | х    | х              | Option Frostschutz Kollektor 1       |
| KFR           | <b>x</b> * | x*         | <b>x</b> * | x*         | x*         | x*         | <b>x</b> * |            |      |                | Frostschutztemperatur Kollektor 1    |
| KFR1          |            |            |            |            |            |            |            | x*         | x*   | x*             | Frostschutztemperatur Kollektor 1    |
| NOT2          |            |            |            |            |            |            |            | х          | x    | x              | Nottemperatur Kollektor 2            |
|               |            |            |            |            |            |            |            |            |      |                |                                      |
|               |            |            |            |            |            |            |            | X          | X    | X              | Option Kollektorkuhlung Kollektor 2  |
| KMX2          |            |            |            |            |            |            |            | XT         | X    | X <sup>*</sup> | Maximaltemperatur Kollektor 2        |
| OKN2          |            |            |            |            |            |            |            | х          | х    | ×              | Option Minimalbegrenzung Kollektor 2 |
| KMN2          |            |            |            |            |            |            |            | <b>x</b> * | x*   | x*             | Minimaltemperatur Kollektor 2        |
| OKE2          | 1          |            |            |            |            |            |            | ×          | Y    |                | Option Frostschutz Kollektor 2       |
| KFR2          |            |            |            |            |            |            |            | x*         | x*   | x*             | Frostschutztemperatur Kollektor 2    |
|               |            |            |            |            |            |            |            |            |      | I              |                                      |
|               | X          | X          | X          | X          | X          | X          | X          |            |      |                |                                      |
|               | X          | X          | X          | X          | X          | X          | X          |            |      |                | Pendelpausenzeit                     |
|               | X          | X          | X          | X          | X          | X          | X          |            |      |                | Pendelladezelt                       |
|               | X          | X          | X          | X          | X          | X          | X          | X          | X    | X              |                                      |
|               | X          | X          | X          | x          | X          | X          | X          | X          | X    | X              | Ciperbolitheme emtrudifferenze 2     |
|               | X          |            | X          | X          | X          | X          | X          | X          |      | X              | Ausschalttemperaturdifferenz 2       |
|               | ×          |            | ×          |            | X          | X          | X          | ×          |      |                |                                      |
|               | X          |            | X          |            |            | X          | X          | X          |      | X              | Anotice DT2                          |
| AIN33<br>MV2E | X          |            | X          |            |            | X          | X          | X          |      | ×              | Einschaltzschurglig für Maximaltaren |
| MY3A          | ×          |            | ×          |            |            | X          | X          | X          |      | ×              | Ausschaltschweile für Maximaltemp.   |
| MNISE         |            |            | ×          |            |            | ×          | ×          | ×          |      |                | Finschaltschwelle für Minimaltemp    |
| MN3A          | Ŷ          |            | Ŷ          |            |            | ×          | ×          | ×          |      |                | Ausschaltschweile für Minimaltemp    |
| NH F          |            | ×          |            |            | ×          | ~          | ~          |            | ×    | <u> </u>       | Finschalttemperatur Thermostat 1     |
| NHA           |            | x          |            |            | x          |            |            |            | X    |                | Ausschalttemperatur Thermostat 1     |
| t1 F          |            | x          |            |            | x          |            |            |            | x    |                | Finschaltzeit 1 Thermostat           |
| t1 A          |            | x          |            |            | x          |            |            |            | X    |                | Ausschaltzeit 1 Thermostat           |
| t2 E          |            | x          |            |            | x          |            |            |            | x    |                | Einschaltzeit 2 Thermostat           |
| t2 A          |            | x          |            |            | x          |            |            |            | x    |                | Ausschaltzeit 2 Thermostat           |
| t3 E          | 1          | x          |            |            | x          |            |            |            | x    |                | Einschaltzeit 3 Thermostat           |
| t3 A          |            | x          |            |            | x          |            |            |            | x    |                | Ausschaltzeit 3 Thermostat           |
| OWMZ          | ×          | х          | x          | х          | х          | х          | х          | х          | х    | ×              | Option WMZ                           |
| VIMP          | 0          | 1          | 1          | 0          | 1          | 1          | 1          | 1          | 0    | 0              | Impulsrate Volumenstromzähler        |
| MEDT          | 0          | 1          | 1          | 0          | 1          | 0          | 1          | 1          | 0    | 0              | Frostschutzart                       |
| MED %         | MEDT       | MEDT       | MEDT       | MEDT       | MEDT       | MEDT       | MEDT       | MEDT       | MEDT | MEDT           | Frostschutzgehalt                    |
| CS 10         | x          | х          | x          | х          | х          | х          | х          | х          | х    | x              | Solarzelle                           |
| n MN          |            |            |            | x          |            |            |            |            |      |                | Minimaldrehzahl Relais 1             |
| n1MN          | x          | x          | x          |            | х          | x          | x          | x          | x    | x              | Minimaldrehzahl Relais 1             |
| n2MN          |            |            |            |            |            |            | x          | x          | x    | x              | Minimaldrehzahl Relais 2             |
| n3MN          | х          |            | ×          |            |            | х          | х          | х          |      | x              | Minimaldrehzahl Relais 3             |
| HND1          | х          | х          | ×          | х          | х          | х          | х          | х          | х    | x              | Handbetrieb Relais 1                 |
| HND2          | х          | х          | ×          | х          | х          | х          | х          | х          | х    | x              | Handbetrieb Relais 2                 |
| HND3          | х          | х          | x          | х          | х          | х          | х          | х          | х    | x              | Handbetrieb Relais 3                 |
| HND4          | х          | х          | ×          | х          | х          | х          | Х          | х          | Х    | x              | Handbetrieb Relais 4                 |
| HND5          | X          | х          | ×          | х          | х          | х          | Х          | х          | Х    | x              | Handbetrieb Relais 5                 |
| HND6          | ×          | ×          | x          | ×          | x          | x          | x          | x          | x    | ×              | Handbetrieb Relais 6                 |
| SPR           | ×          | x          | х          | x          | х          | X          | х          | x          | х    | ×              | Sprache                              |
| PROG          |            |            |            |            | XX.        | XX         |            |            |      |                | Programmnummer                       |
| VERS          |            |            |            |            | X.)        | XX         |            |            |      |                | Versionsnummer                       |

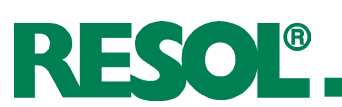

# Kanal-Übersicht für Anlagen ANL 21...30

|               | ANL |    |        |          |      |               |        |     |          |          |                                 |
|---------------|-----|----|--------|----------|------|---------------|--------|-----|----------|----------|---------------------------------|
| Kanal         | 21  | 22 | 23     | 24       | 25   | 26            | 27     | 28  | 29       | 30       | Bezeichnung                     |
| KOL           |     |    |        |          |      |               |        |     |          |          | Temperatur Kollektor 1          |
| KOL 1         | ×   | х  | x      | х        | х    | ×             | х      | ×   | ×        | ×        | Temperatur Kollektor 1          |
| TSPU          | x   | х  | х      |          | х    | ×             | х      | ×   |          |          | Temperatur Speicher 1 unten     |
| TSP1          |     |    |        |          |      |               |        |     | x        | ×        | Temperatur Speicher 1 unten     |
| TSPO          | x   | х  | x      | х        | х    | x             | х      | x   | x        | ×        | Temperatur Speicher 1 oben      |
| S4            |     |    |        |          |      |               |        |     |          |          | Temperatur Speicher mitte       |
| TSP2          |     |    |        |          |      |               |        |     | x        | ×        | Temperatur Speicher 2 unten     |
| TFSK          |     |    |        |          |      | x             |        |     |          |          | Temperatur Feststoffkessel      |
| TRUE          | x   | x  |        |          |      |               | x      | x   | 1        | 1        | Temperatur Heizkreis            |
| KOL2          | x   | x  | x      | х        | х    | x             | х      | ×   | x        | ×        | Temperatur Kollektor 2          |
| TVL           | 0   | 1  | 1      | 1        | 1    | 1             | 0      | 0   | 0        | 0        | Temperatur Vorlaufsensor        |
| TRL           | 0   | 0  | 1      | 0        | 0    | 0             | 0      | 0   | 1        | 0        | Temperatur Rücklaufsensor       |
| SOL           | ×   | x  | x      | х        | x    | ×             | x      | ×   | ×        | x        | Solare Einstrahlungsintensität  |
| n %           |     |    |        |          |      |               |        |     | Ì        | 1        | Drehzahl Relais 1               |
| n1 %          | x   | x  | x      | x        | x    | x             | x      | x   | x        | ×        | Drehzahl Relais 1               |
| n2 %          | x   | x  | x      | x        | x    | x             | x      | x   | x        | ×        | Drehzahl Relais 2               |
| n3%           |     | x  |        | x        | x    | x             |        | x   |          | ×        | Drehzahl Relais 3               |
| hP            |     |    |        |          |      |               |        |     |          | 1        | Betriebsstunden Relais 1        |
| h P1          | x   | x  | x      | x        | x    | ×             | x      | x   | x        | ×        | Betriebsstunden Relais 1        |
| h P2          | ×   | ×  | ×      | x        | ×    | ×             | ×      | ×   | ×        | ×        | Betriebsstunden Relais 2        |
| h P3          | x   | x  |        | x        | x    | ×             |        | x   |          | x        | Betriebsstunden Relais 3        |
| VSTR          | 0   | 0  | 0      | 0        | 0    | 0             | 0      | 0   | 0        | 0        | Volumenstrom                    |
| kWh           | 0   | 0  | 0      | 0        | 0    | 0             | 0      | 0   | 0        | 0        | Wärmemenge kWh                  |
| MWh           | 0   | 0  | 0      | 0        | 0    | 0             | 0      | 0   | 0        | 0        | Wärmemenge MWh                  |
| Zeit          |     |    | Ū.     | <u> </u> | <br> | ( <sup></sup> | Ū.     |     | <u> </u> |          | Uhrzeit                         |
| ANI           |     |    |        |          | 1-   | 36            |        |     |          |          | Anlage                          |
|               | ×   | ×  |        |          |      |               |        |     | Ĩ        | 1        | Finschalt-Temperaturdifferenz   |
| DT1F          | ~   |    | ×      | ×        | ×    | ×             | ×      | ×   | ×        | ×        | Finschalt-Temperaturdifferenz 1 |
| DTA           | ×   | ×  | ~      | ~        | ~    | ~             | ~      | ~   |          | <u>^</u> | Ausschalt-Temperaturdifferenz 1 |
| DT1A          | ~   | ~  | ×      | ×        | ×    | ×             | ×      | ×   | ×        | ×        | Ausschalt-Temperaturdifferenz 1 |
| DTS           | ×   | ×  | ~      | ~        | ~    | ~             | ~      | ~   |          | <u> </u> | Solltemperaturdifferenz         |
| DT1S          | ~   | ~  | ×      | ×        | ×    | ×             | ×      | ×   | ×        | ×        | Solltemperaturdifferenz 1       |
|               | ×   | ×  | ~      | ~        | ~    | ~             | ~      | ~   |          | <u> </u> |                                 |
|               | ^   |    | ×      | ×        | ×    |               | ×      | - v |          | × ×      | Anstieg 1                       |
| SMX           | - v |    |        |          |      |               |        |     | Ŷ        |          | Maximaltemperatur Speicher 1    |
| S1 MX         | ^   |    |        | ×        | ×    |               |        |     | - Â      |          | Maximaltemperatur Speicher 1    |
|               |     |    | ~<br>~ | ~<br>~   | ~    | ~             | ~<br>~ |     |          |          | Finschalttomporaturdifforonz 2  |
|               |     |    | ×      | ~<br>~   | ×    | ~             | ×      |     | ~        |          | Ausschalttemperaturdifferenz 2  |
| DT2           |     |    | X      | ×        | X    | ×             | X      |     | ×        |          | Solltomporaturdifforenz 2       |
| ANICO         |     |    | X      | X        | X    | ×             | X      |     | ×        | X<br>    |                                 |
| AINSZ<br>SOMV |     |    | X      | X        | X    | ×             | X      | X   | X        |          | Maximaltomporatur Statisher 2   |
| NOT           |     |    | X      | ×        | ×    | ×             | ×      | ×   | ×        | ×        | Nettors or the Kollaham 4       |
|               |     |    |        |          |      |               |        |     |          |          |                                 |
| TION          | X   | X  | X      | X        | X    | X             | X      | I X | X        | I X      | I Nottemperatur Kollektor 1     |

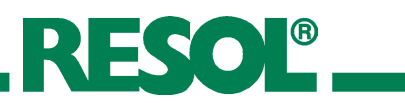

|       | ANL        |        |        |            |        |            |       |        |            |          |                                            |
|-------|------------|--------|--------|------------|--------|------------|-------|--------|------------|----------|--------------------------------------------|
| Kanal | 21         | 22     | 23     | 24         | 25     | 26         | 27    | 28     | 29         | 30       | Bezeichnung                                |
| OKX   |            |        |        |            |        |            |       |        |            |          |                                            |
| OKX   |            |        |        |            |        |            |       |        |            |          | Option Kollektorkunlung Kollektor 1        |
| OKX1  | х          | ×      | х      | х          | х      | х          | X     | ×      | ×          | ×        | Option Kollektorkühlung Kollektor 1        |
| KMX   |            |        |        |            |        |            |       |        |            |          | Maximaltemperatur Kollektor 1              |
| KMX1  | <b>x</b> * | x*     | x*     | <b>x</b> * | x*     | x*         | x*    | x*     | <b>x</b> * | x*       | Maximaltemperatur Kollektor 1              |
|       |            |        |        |            |        |            |       |        |            | r        | O-tion Minimally a management Kallalatan 1 |
| OKIN  |            |        |        |            |        |            |       |        |            |          | Option Minimalbegrenzung Kollektor I       |
| OKN1  | X          | ×      | X      | х          | х      | X          | X     | X      | ×          | ×        | Option Minimalbegrenzung Kollektor 1       |
| KMN   |            |        |        |            |        |            |       |        |            |          | Minimaltemperatur Kollektor 1              |
| KMN1  | x*         | x*     | x*     | <b>x</b> * | x*     | x*         | x*    | x*     | x*         | x*       | Minimaltemperatur Kollektor 1              |
|       |            |        |        |            |        |            |       | 1      |            | 1        | Option Frostschutz Kolloktor 1             |
|       |            |        |        |            |        |            |       |        |            |          |                                            |
| OKFI  | X          | ×      | X      | X          | X      | X          | X     | X      | X          | ×        | Option Frostschutz Kollektor 1             |
| KFR   |            |        |        |            |        |            |       |        |            |          | Frostschutztemperatur Kollektor 1          |
| KFR1  | x*         | x*     | x*     | x*         | x*     | x*         | x*    | x*     | x*         | x*       | Frostschutztemperatur Kollektor 1          |
| NOT2  | x          | ×      | x      | x          | x      | x          | x     | x      | ×          | ×        | Nottemperatur Kollektor 2                  |
|       | ~          |        | ~      | ~          | ~      | ~          | ~     |        |            |          |                                            |
| OKX2  | х          | x      | x      | х          | х      | х          | х     | x      | x          | x        | Option Kollektorkühlung Kollektor 2        |
| KMX2  | x*         | x*     | x*     | x*         | x*     | x*         | x*    | x*     | <b>x</b> * | x*       | Maximaltemperatur Kollektor 2              |
|       |            |        |        |            |        |            |       |        | 1          | I        |                                            |
| OKN2  | ×          | ×      | x      | x          | x      | x          | x     | ×      | x          | ×        | Option Minimalbegrenzung Kollektor 2       |
| KMN2  | x*         | x*     | x*     | x*         | x*     | x*         | x*    | x*     | x*         | x*       | Minimaltemperatur Kollektor 2              |
| OK F2 | ×          |        | Y      | Y          | Y      | Y          | ×     | v      | l v        |          | Option Frostschutz Kollektor 2             |
| VED 2 |            | ^<br>* | <br>*  |            |        |            | <br>* | ^<br>* | ~          | ~        | Erectschutztemperatur Kellektor 2          |
|       | X.         | X.     | X.     | X.         | X.     | <b>X</b> . | X     | X.     | X.         | X.       | Prostschutztemperatur Kollektor z          |
| PRIO  |            |        | х      | х          | х      | х          | х     | x      | x          | x        | Vorrang                                    |
| tSP   |            |        | x      | х          | х      | x          | x     | x      | x          | x        | Pendelpausenzeit                           |
| tUMW  |            |        | ×      | x          | x      | ×          | ×     | ×      | ×          | ×        | Pendelladezeit                             |
|       | ~          | ~      | ×      | ×          | ×      | ×          | ×     | ×      | ~          | ~        |                                            |
|       |            | - Â    | ~      |            | <br>   | ~          |       |        | - Â        | <u></u>  |                                            |
|       | X          | ×      | X      | X          | X      | ×          | ×     |        | ×          | <u> </u> |                                            |
| DIJE  | X          | ×      |        | X          |        | X          | X     | X      |            |          | Einschalttemperaturdifferenz 3             |
| DT3A  | х          | ×      |        | х          |        | х          | X     | ×      |            | ×        | Ausschalttemperaturdifferenz 3             |
| DT3S  |            |        |        | х          |        | х          |       |        |            | ×        | Solltemperatur DT3                         |
| ANS3  |            |        |        | х          |        | х          |       |        |            | x        | Anstieg DT3                                |
| MX3E  |            |        |        | х          |        | х          |       |        |            | ×        | Einschaltschwelle für Maximaltemp.         |
| MX3A  |            |        |        | х          |        | х          |       |        |            | ×        | Ausschaltschwelle für Maximaltemp.         |
| MN3E  |            |        |        | х          |        | x          |       |        |            | ×        | Einschaltschwelle für Minimaltemp.         |
| MN3A  |            |        |        | x          |        | ×          |       |        |            | ×        | Ausschaltschwelle für Minimaltemp          |
|       |            | ~      |        | ~          | ×      | ~          |       | ~      |            |          | Finschalttemperatur Thermostat 1           |
|       |            |        |        |            | ~      |            |       |        |            |          | Augenheitenne erstur Thermostat 1          |
|       |            | X      |        |            | X      |            |       | X      |            |          | Ausschaftemperatur Thermostat T            |
| t1 E  |            | ×      |        |            | X      |            |       | ×      |            |          | Linschaltzeit 1 I hermostat                |
| t1 A  |            | ×      |        |            | х      |            |       | ×      |            | ļ        | Ausschaltzeit 1 Thermostat                 |
| t2 E  |            | ×      |        |            | х      |            |       | ×      |            |          | Einschaltzeit 2 Thermostat                 |
| t2 A  |            | x      |        |            | х      |            |       | x      |            |          | Ausschaltzeit 2 Thermostat                 |
| t3 E  |            | x      |        |            | х      |            |       | x      |            |          | Einschaltzeit 3 Thermostat                 |
| t3 A  |            | x      |        |            | х      |            |       | x      |            |          | Ausschaltzeit 3 Thermostat                 |
| OWMZ  | х          | x      | х      | х          | х      | х          | х     | x      | x          | ×        | Option WMZ                                 |
| VIMP  | 0          | 0      | 1)     | 0          | 1)     | 0          | 0     | 0      | 0          | 0        | Impulsrate Volumenstromzähler              |
| MEDT  | 0          | 0      | 0      | 0          | 0      | 0          | 0     | 0      | 0          | 0        | Frostschutzart                             |
| MED % |            |        |        |            |        |            |       |        |            |          | Frostschutzgobalt                          |
|       |            |        |        |            | TILDT  |            |       |        |            |          | Colorrollo                                 |
|       | X          | ×      | X      | X          | X      | X          | X     | X      | X          | ×        |                                            |
| n MIN |            |        |        |            |        |            |       |        |            |          | Minimaldrenzani Relais 1                   |
| n1MN  | х          | ×      | x      | х          | X      | х          | X     | X      | X          | ×        | Minimaldrehzahl Relais 1                   |
| n2MN  | х          | x      | х      | х          | х      | х          | x     | x      | x          | ×        | Minimaldrehzahl Relais 2                   |
| n3MN  |            |        |        | х          |        | х          |       |        |            | ×        | Minimaldrehzahl Relais 3                   |
| HND1  | x          | x      | x      | x          | x      | x          | x     | x      | x          | ×        | Handbetrieb Relais 1                       |
| HND2  | x          | x      | x      | х          | х      | x          | х     | x      | x          | x        | Handbetrieb Relais 2                       |
| HND3  | х          | x      | x      | x          | x      | x          | х     | x      | x          | x        | Handbetrieb Relais 3                       |
| HND4  | x          | x      | x      | x          | x      | x          | x     | x      | ×          | x        | Handbetrieb Relais 4                       |
| HND5  | ×          | ×      | Y      | ¥          | Y      | ×          | ×     | ×      | ×          | ×        | Handbetrieb Relais 5                       |
|       | ~          | - Û    | ~<br>V | ~          | ~<br>V | - Â        | ~     | - Î    | Ŷ          | Û        | Handbetrieb Relais 6                       |
|       | ~          |        | ~      | ^<br>      | ~      |            | ~     |        | ~          |          | Spracha                                    |
|       | X          | X      | X      | x          | X      |            | X     | X      | X          | X        |                                            |
| PKUG  |            |        |        |            | XX.    | ~~         |       |        |            |          | rrogrammnummer                             |
| VERS  |            |        |        |            | X.>    | KX         |       |        |            |          | Versionsnummer                             |

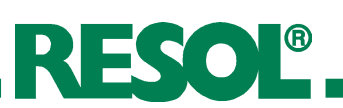

# Kanal-Übersicht für Anlagen ANL 31...36

|       |          |          |    |    |          | Densistan |   |     |                                         |
|-------|----------|----------|----|----|----------|-----------|---|-----|-----------------------------------------|
| Kanal | 31       | 32       | 33 | 34 | 35       | 36        |   |     | Bezeichnung                             |
| KOL   | ×        | ×        | ×  | ×  | ×        | ×         |   |     | Temperatur Kollektor 1                  |
| KOL 1 |          |          |    |    |          |           |   |     | Temperatur Kollektor 1                  |
| TSPU  | x        | x        | x  | x  | x        | x         |   |     | Temperatur Speicher 1 unten             |
| TSP1  |          |          |    |    |          |           |   |     | Temperatur Speicher 1 unten             |
| TSPO  | x        | ×        | ×  | x  | ×        | ×         |   |     | Temperatur Speicher 1 oben              |
| S4    |          |          |    |    |          |           |   |     | Temperatur Speicher mitte               |
| TSP2  |          | ×        | x  | х  | x        | x         |   |     | Temperatur Speicher 2 unten             |
| TFSK  |          |          |    |    |          |           |   |     | Temperatur Feststoffkessel              |
| TRUE  | ×        | ×        | x  | х  | ×        | ×         |   |     | Temperatur Heizkreis                    |
| KOL2  |          |          |    |    |          |           |   |     | Temperatur Kollektor 2                  |
| TVL   | 1        |          |    |    |          |           |   |     | Temperatur Vorlaufsensor                |
| TRL   | 1        |          |    |    |          |           |   |     | Temperatur Rücklaufsensor               |
| SOL   | x        |          |    |    |          |           |   | 1   | Solare Einstrahlungsintensität          |
| n %   | 1        | ĺ        |    |    | ĺ        |           |   | 1   | Drehzahl Relais 1                       |
| n1 %  | ×        | ĺ        |    |    | ĺ        |           |   | ĺ   | Drehzahl Relais 1                       |
| n2 %  | Ì        | ×        | x  | x  | ×        | x         |   | İ   | Drehzahl Relais 2                       |
| n3%   | ×        | İ        |    |    |          |           |   | 1   | Drehzahl Relais 3                       |
| hP    |          |          |    |    |          |           |   | i – | Betriebsstunden Relais 1                |
| h P1  | x        | x        | x  | x  | x        | x         |   | 1   | Betriebsstunden Relais 1                |
| h P2  |          | ×        | x  | ×  | ×        | x         |   | 1   | Betriebsstunden Relais 2                |
| h P3  | ×        | ×        |    | ×  | x        | x         |   | i — | Betriebsstunden Relais 3                |
| VSTR  | 0        | 0        | 0  | 0  | 0        | 0         |   |     | Volumenstrom                            |
| kWh   | 0        | 0        | 0  | 0  | 0        | 0         |   |     | Wärmemenge kWh                          |
| MWh   | 0        | 0        | 0  | 0  | 0        | 0         |   |     |                                         |
| Zeit  |          |          | Ū. |    | <u> </u> | ×         |   |     | Uhrzeit                                 |
|       |          |          |    |    | 1-       | 36        |   |     | Anlage                                  |
|       | ×        | ×        |    |    |          |           |   |     | Finschalt-Temperaturdifferenz           |
| DT1F  |          | ~        | ×  | ×  | ×        | ×         |   |     | Finschalt-Temperaturdifferenz 1         |
|       | v        |          | ~  | ~  | ~        |           |   |     | Ausschalt-Temperaturdifferenz 1         |
|       | <u> </u> | Â        |    |    |          |           |   |     | Ausschalt-Temperaturdifferenz 1         |
|       |          |          | ^  |    | <u> </u> | <u> </u>  |   |     | Solltemperaturdifferenz                 |
|       | <u> </u> | <u> </u> | ×  | ~  |          |           |   |     | Solltomporaturdifferenz 1               |
|       |          |          | ^  |    | <u> </u> | <u> </u>  | - |     |                                         |
|       | ×        | ×        |    |    |          |           |   |     | Anstieg                                 |
|       |          |          | X  | X  | X        | ×         |   |     | Anstieg I<br>Maximalization Sociation 1 |
|       | ×        |          |    |    |          | <br>      |   |     | Maximaltemperatur Speicher 1            |
|       |          |          | X  | X  | X        | ×         |   |     |                                         |
| DTA   |          |          | X  | ×  | ×        | ×         |   |     | Einschalttemperaturdifferenz 2          |
| DT2A  |          |          | ×  | ×  | ×        | ×         |   |     | Ausschalttemperaturdifferenz 2          |
| 0125  |          |          | ×  | ×  | ×        | ×         |   |     | Solitemperaturdifferenz 2               |
| ANS2  |          | ļ        | ×  | ×  | X        | X         |   |     | Anstieg 2                               |
| S2MX  |          |          | ×  | ×  | ×        | ×         |   |     | Maximaltemperatur Speicher 2            |
| NOT   | ×        | ļ        |    |    |          |           |   | ļ   | Nottemperatur Kollektor 1               |
| NOT1  |          | x        | х  | х  | X        | x         |   |     | Nottemperatur Kollektor 1               |

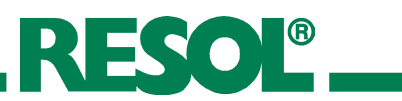

|       | ANL        |            |          |            |            |            |  |  |  |  |                                      |
|-------|------------|------------|----------|------------|------------|------------|--|--|--|--|--------------------------------------|
| Kanal | 31         | 32         | 33       | 34         | 35         | 36         |  |  |  |  | Bezeichnung                          |
| ОКХ   | ×          | ×          | ×        |            |            |            |  |  |  |  | Option Kollektorkühlung Kollektor 1  |
| OKX1  |            | ~          | ~        | ×          | ×          | ×          |  |  |  |  | Option Kollektorkühlung Kollektor 1  |
| кмх   | <b>*</b> * | <b>*</b> * | <b>*</b> | ~          | ~          | ~          |  |  |  |  | Maximaltemperatur Kollektor 1        |
| KMX1  |            |            |          | <b>x</b> * | <b>x</b> * | <b>x</b> * |  |  |  |  | Maximaltemperatur Kollektor 1        |
|       |            |            |          |            | ~          |            |  |  |  |  |                                      |
| OKN   | х          | x          | х        |            |            |            |  |  |  |  | Option Minimalbegrenzung Kollektor 1 |
| OKN1  |            |            |          | x          | х          | х          |  |  |  |  | Option Minimalbegrenzung Kollektor 1 |
| KMN   | x*         | x*         | x*       |            |            |            |  |  |  |  | Minimaltemperatur Kollektor 1        |
| KMN1  |            |            |          | x*         | x*         | x*         |  |  |  |  | Minimaltemperatur Kollektor 1        |
| OKF   | x          | x          | x        |            |            |            |  |  |  |  | Option Frostschutz Kollektor 1       |
| OKF1  |            |            |          | x          | x          | x          |  |  |  |  | Option Frostschutz Kollektor 1       |
| KFR   | <b>x</b> * | x*         | x*       |            |            |            |  |  |  |  | Frostschutztemperatur Kollektor 1    |
| KFR1  |            |            |          | x*         | x*         | <b>x</b> * |  |  |  |  | Frostschutztemperatur Kollektor 1    |
|       |            |            |          |            |            |            |  |  |  |  |                                      |
| NOTZ  |            |            |          | X          | X          | X          |  |  |  |  | Nottemperatur Kollektor 2            |
| OKX2  |            |            |          | х          | х          | х          |  |  |  |  | Option Kollektorkühlung Kollektor 2  |
| KMX2  |            |            |          | x*         | x*         | x*         |  |  |  |  | Maximaltemperatur Kollektor 2        |
| OKND  |            |            |          | ×          | ×          | ×          |  |  |  |  | Option Minimalhagranzung Kollektor 2 |
|       |            |            |          | ×<br>×*    | ×<br>×*    | ×<br>×     |  |  |  |  | Minimaltemperatur Kollektor 2        |
|       |            |            |          |            | ^          |            |  |  |  |  |                                      |
| OKF2  |            |            |          | х          | х          | х          |  |  |  |  | Option Frostschutz Kollektor 2       |
| KFR2  |            |            |          | x*         | x*         | x*         |  |  |  |  | Frostschutztemperatur Kollektor 2    |
| PRIO  | x          | x          | x        |            | x          | x          |  |  |  |  | Vorrang                              |
| tSP   | x          | x          | х        |            | x          | x          |  |  |  |  | Pendelpausenzeit                     |
| tUMW  | x          | x          | x        |            | x          | x          |  |  |  |  | Pendelladezeit                       |
| ORUE  | x          | ×          | x        | x          | x          | x          |  |  |  |  | Option Rückkühlung                   |
| O RK  | x          | x          | x        | x          | x          | x          |  |  |  |  | Option Röhrenkollektor               |
| DT3E  | х          | x          | х        | x          | х          | х          |  |  |  |  | Einschalttemperaturdifferenz 3       |
| DT3A  | х          | x          | х        | x          | х          | х          |  |  |  |  | Ausschalttemperaturdifferenz 3       |
| DT3S  | x          |            |          |            |            | x          |  |  |  |  | Solltemperatur DT3                   |
| ANS3  | x          | İ İ        |          |            |            | x          |  |  |  |  | Anstieg DT3                          |
| MX3E  | х          |            |          |            |            | х          |  |  |  |  | Einschaltschwelle für Maximaltemp.   |
| MX3A  | х          |            |          |            |            | х          |  |  |  |  | Ausschaltschwelle für Maximaltemp.   |
| MN3E  | x          |            |          |            |            | x          |  |  |  |  | Einschaltschwelle für Minimaltemp.   |
| MN3A  | х          |            |          |            |            | х          |  |  |  |  | Ausschaltschwelle für Minimaltemp.   |
| NH E  |            |            | х        | x          |            |            |  |  |  |  | Einschalttemperatur Thermostat 1     |
| NHA   |            |            | х        | x          |            |            |  |  |  |  | Ausschalttemperatur Thermostat 1     |
| t1 E  |            |            | x        | x          |            |            |  |  |  |  | Einschaltzeit 1 Thermostat           |
| t1 A  |            |            | x        | x          |            |            |  |  |  |  | Ausschaltzeit 1 Thermostat           |
| t2 E  |            |            | x        | ×          |            |            |  |  |  |  | Einschaltzeit 2 Thermostat           |
| t2 A  |            |            | x        | x          |            |            |  |  |  |  | Ausschaltzeit 2 Thermostat           |
| t3 E  |            |            | х        | х          |            |            |  |  |  |  | Einschaltzeit 3 Thermostat           |
| t3 A  |            |            | x        | x          |            |            |  |  |  |  | Ausschaltzeit 3 Thermostat           |
| OWMZ  | х          | x          | х        | x          | х          | х          |  |  |  |  | Option WMZ                           |
| VIMP  | 1          | 0          | 1        | 0          | 1          | 1          |  |  |  |  | Impulsrate Volumenstromzähler        |
| MEDT  | 1          | 1          | 1        | 1          | 1          | 1          |  |  |  |  | Frostschutzart                       |
| MED % | MEDT       | MEDT       | MEDT     | MEDT       | MEDT       | MEDT       |  |  |  |  | Frostschutzgehalt                    |
| CS 10 | х          | ×          | х        | x          | х          | х          |  |  |  |  | Solarzelle                           |
| n MN  |            | ×          |          |            |            |            |  |  |  |  | Minimaldrehzahl Relais 1             |
| n1MN  | х          |            | х        | x          | х          | х          |  |  |  |  | Minimaldrehzahl Relais 1             |
| n2MN  |            |            |          | x          | x          | x          |  |  |  |  | Minimaldrehzahl Relais 2             |
|       | Х          |            |          |            |            | Х          |  |  |  |  | Minimaldrehzahl Relais 3             |
| HND1  | X          | X          | X        | X          | X          | X          |  |  |  |  | Handbetrieb Relais 1                 |
| HND2  | Х          | ×          | X        | ×          | X          | ×          |  |  |  |  | Handbetrieb Kelais Z                 |
|       | X          | ×          | X        | X          | X          | X          |  |  |  |  | Handbetrieb Kelais 3                 |
| HND4  | Х          | ×          | Х        | X          | X          | X          |  |  |  |  |                                      |
| HND5  | X          | ×          | x        | X          | X          | X          |  |  |  |  | Handbetrieb Kelais 5                 |
|       | X          | X          | X        | X          | X          | X          |  |  |  |  |                                      |
| JFK   | Х          | ×          | Х        | X          | X          | X          |  |  |  |  | Programmummer                        |
|       |            |            |          |            | XX.        |            |  |  |  |  | Versienenummer                       |
| VERS  |            |            |          |            | Х.)        | ~~         |  |  |  |  | versionsnummer                       |

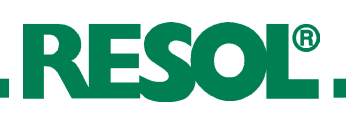

# 4.2 Anzeigekanäle

# 4.2.1 Anzeige Kollektortemperaturen

# KOL, KOL1, KOL2:

Kollektortemperatur Anzeigebereich: -40...+250 °C

| KDL<br>85° |
|------------|
| 05         |

#### 4.2.2 Anzeige Speichertemperaturen

| TSPU, TSPO,                 |                              |
|-----------------------------|------------------------------|
| TSP1,TSP2, S4:              | τςρ                          |
| Speichertemperaturen        | י <u>ר</u> יי<br><b>הרוו</b> |
| Anzeigebereich: -40 +250 °C | 75.5                         |

## 4.2.3 Anzeige sonstiger Temperaturen

#### TFSK, TRUE, TRL, TVL:

| sonstige Messtemperaturen  | TF5K          |
|----------------------------|---------------|
| Anzeigebereich: -40+250 °C | <b>56 7</b> ° |
|                            |               |

#### 4.2.4 Anzeige solarer Einstrahlungsintensität

| SOL:                   |      |
|------------------------|------|
| momentane Einstrahlung | 571  |
| Anzeigebereich:        |      |
| 01350W/m <sup>2</sup>  | 1301 |

#### 4.2.5 Anzeige momentane Pumpendrehzahl

| n %, n1 %, n2 %, n3 %:   |     |
|--------------------------|-----|
| momentane Pumpendrehzahl | n % |
| Anzeigebereich: 30100%   | 100 |

#### 4.2.6 Betriebsstundenzähler

| h P / h P1 / h P2 / h P3: |     |
|---------------------------|-----|
| Betriebsstundenzähler     |     |
| Anzeigekanal              | 205 |

#### 4.2.7 Volumenstrom

VSTR:Volumenstrom Anzeigebereich 0,00...99,99 m<sup>3</sup>/h

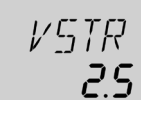

# Hinweis:

Die Anzeigekanäle sind systemabhängig. Es werden nur die für das eingestellte System ANL 1...36 (siehe Kanalübersicht ab Seite 10) notwendigen Werte angezeigt.

Zeigt die momentane Kollektortemperatur an.

- KOL: Kollektortemperatur (1-Kollektor-System)
- KOL1: Kollektortemperatur 1
- **KOL2**: Kollektortemperatur 2

Zeigt die momentane Speichertemperatur an.

- TSPU: Speichertemperatur unten
- **TSPO**: Speichertemperatur oben
- **TSP1**: Temperatur Speicher 1
- **TSP2**: Temperatur Speicher 2
- S4: Speichertemperatur mitte

Zeigt die momentane Temperatur des jeweiligen Sensors an.

- **TFSK**: Temperatur Feststoffkessel
- **TRUE**: Temperatur Heizungsrücklauf
- TRL: Temperatur Rücklauf
- **TVL**: Temperatur Vorlauf

Zeigt die momentane Einstrahlungintensität an

SOL: solare Einstrahlungsintensität

Zeigt die momentane Drehzahl der jeweiligen Pumpe an.

n %: momentane Pumpendrehzahl (1-Pumpen-System)

- n1 %: momentane Drehzahl Pumpe 1
- n2 %: momentane Drehzahl Pumpe 2
- n3 %: momentane Drehzahl Pumpe 3

Der Betriebsstundenzähler summiert die solaren Betriebsstunden des jeweiligen Relais (**h P / h P1 / h P2 / h P3**). Im Display werden volle Stunden angezeigt.

Die aufsummierten Betriebsstunden können zurückgesetzt werden. Sobald ein Betriebsstundenkanal angewählt ist, erscheint im Display dauerhaft das Symbol SST . Die Taste SET (3) muss ca. 2 Sekunden lang gedrückt werden um in den RESET-Modus des Zählers zu gelangen. Das Display-Symbol SST blinkt und die Betriebsstunden werden auf 0 zurückgesetzt. Um den RESET-Vorgang abzuschließen muss dieser mit der Taste SST bestätigt werden.

Um den RESET-Vorgang abzubrechen für ca. 5 Sekunden keine Taste betätigen. Der Regler springt automatisch in den Anzeigenmodus zurück.

Vom V40 gemessener momentaner Volumenstrom in der Solaranlage zur Ermittlung der übertragenen Wärmemenge.

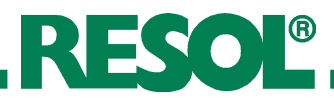

4.2.8 Anzeige / Einstellung momentane Uhrzeit

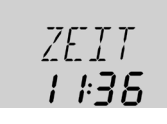

# 4.3 Einstellkanäle

| 4.3.1 Wärmemengenzählu                                                                                                    | ng                    | G                                 |
|----------------------------------------------------------------------------------------------------|-----------------------|-----------------------------------|
| <b>OWMZ</b> : Option<br>Wärmemengenzählung<br>Einstellbereich: "OFF", "ON"<br>Werkseinstellung: "OFF"                                 | []WMZ 📾<br>OF F       | in<br>ge<br>W<br>Fi               |
| <b>MEDT:</b> Frostschutzart<br>Einstellbereich: 03<br>Werkseinstellung: 1                                                             |                       | Ri<br>vo<br>Do<br>VS<br>Fr        |
| MED%: Frostschutzgehalt<br>in (Vol-) %<br>MED% wird bei MEDT 0<br>und 3 ausgeblendet<br>Einstellbereich: 2070<br>Werkseinstellung: 45 | ME ]]% ஊ<br><b>イら</b> | bil<br>Fr<br>0:<br>1:<br>2:<br>3: |
| <b>kWh/MWh</b> :Wärmemenge<br>in kWh / MWh<br>Anzeigekanal                                                                            | KWH 📾<br>5 I          | Üł<br>de<br>(Sł<br>wi             |
| <b>VIMP</b> : Impulsrate<br>Volumenmessteil<br>Einstellbereich: 199<br>Werkseinstellung: 1                                            | V I MP 555<br>        | Ar<br>be<br>Di<br>de<br>wa        |
| Hinweis:                                                                                                    |                       | Ta<br>in                          |

Angabe I/Imp auf dem Fähnchen der Leitung des Volumenmessteils ablesen und anschließend für diesen Kanal eingeben.

| CS10: Solarzelle     |
|----------------------|
| Einstellbereich: 110 |
| Werkseinstellung: 5  |

| Тур | Kennziffer |
|-----|------------|
| Α   | 1          |
| В   | 2          |
| С   | 3          |
| D   | 4          |
| E   | 5          |
| F   | 6          |
| G   | 7          |
| Н   | 8          |
| I   | 9          |
| K   | 10         |

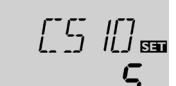

Hier wird die aktuelle Uhrzeit angezeigt.

Durch einmaliges Drücken der Sin-Taste werden die Stunden, durch erneutes Drücken die Minuten blinkend dargestellt. Die Zeit kann mit den Tasten 1 und 2 eingestellt und durch abschliessendes Drücken der Sin-Taste gespeichert werden.

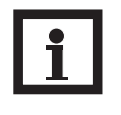

## Hinweis:

Wie bei den Anzeigekanälen sind die Einstellkanäle systemabhängig. Es können nur die für das eingestellte System ANL 1...36 (siehe Kanalübersicht ab Seite 10) notwendigen Werte verändert werden.

**Grundsätzlich** ist in Verbindung mit einem RESOL V40 in allen auswählbaren Anlagenschemata eine Wärmemengenzählung möglich. Dazu ist in Kanal **OWMZ** die Option Wärmemengenzählung zu aktivieren.

#### Für die Referenzsensoren Vorlauf TVL (S7) und Rücklauf TRL (S8) sind die Klemmen S7 und S8 vorgesehen.

Der am V40 gemessene Volumenstrom (siehe Anzeige-Kanal VSTR) ermöglicht in Verbindung mit Frostschutzart und Frostschutzgehalt des Wärmeträgermediums die Wärmepilanzierung.

#### Frostschutzart:

- 0: Wasser
- 1: Propylenglykol
- **2**: Ethylenglykol
- **3**: Tyfocor<sup>®</sup> LS / G-LS

Über den ermittelten Volumenstrom und die Temperaturen der Referenzsensoren Vorlauf TVL (S7) und Rücklauf TRL (S8) wird die transportierte Wärmemenge bestimmt. Diese wird in kWh-Anteilen im Anzeigekanal **kWh** und in MWh-Anteilen im Anzeigekanal **MWh** angezeigt. Die Summe beider Kanäle bildet den gesamten Wärmeertrag.

Die aufsummierte Wärmemenge kann zurückgesetzt werden. Sobald einer der Anzeigekanäle der Wärmemenge angewählt ist erscheint im Display dauerhaft das Symbol SE Die Taste SET (3) muss ca. 2 Sekunden lang gedrückt werden um in den RESET-Modus des Zählers zu gelangen. Das Display-Symbol SE blinkt und der Wert für die Wärmemenge wird auf 0 zurückgesetzt. Um den RESET-Vorgang abzuschließen, muss mit der Taste SE bestätigt werden.

Soll der RESET-Vorgang abgebrochen werden, muss ca. 5 Sekunden gewartet werden. Der Regler springt danach automatisch in den Anzeigemodus zurück.

Mit dem Sensor RESOL CS10 wird die momentane solare Einstrahlungsintensität in W/m<sup>2</sup> gemessen.

Der Sensor ist in verschiedenen Ausführungen erhältlich (die jeweilige Ausführung ist dem Verpackungsaufdruck zu entnehmen) und muss im Kanal CS10 mit der zugehörigen Kennziffer eingestellt werden (siehe 3. Erstinbetriebnahme). Im Kanal SOL wird damit die momentane Einstrahlung angezeigt.

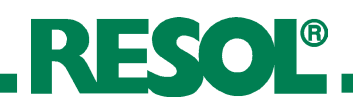

## 4.3.2 **\Delta T-Regelung**

#### DT E / DT1E / DT2E / DT3E:

Einschalttemperaturdifferenz Einstellbereich: 1,0 ... 20,0 K Werkseinstellung: 6,0 K

#### DT A / DT1A / DT2A / DT3A:

Ausschalttemperaturdifferenz Einstellbereich: 0,5 ... 19,5 K Werkseinstellung: 4,0 K

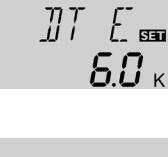

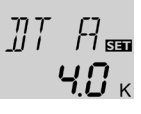

]]T 5 📾

ANS

100

SET

#### DT S / DT1S / DT2S / DT3S:

Solltemperaturdifferenz Einstellbereich: 1,5 ... 30,0 K Werkseinstellung: 10,0 K

#### ANS / ANS1 / ANS2 / ANS3:

Anstieg Einstellbereich: 1 ... 20 K Werkseinstellung: 2 K

#### 4.3.3 Speicher-Maximaltemperatur

## S MX / S1MX / S2MX:

Speichermaximaltemperatur Einstellbereich: 2 ... 95 °C Werkseinstellung: 60 °C

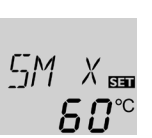

# 4.3.4 **\( T-Regelung** (Festbrennstoffkessel und

# Wärmeaustausch)

## Maximaltemperaturbegrenzung

#### MX3E / MX3A:

| Maximaltemperaturbegr.<br>Einstellbereich: 0,0 95,0 °C<br>Werkseinstellung: | MX ∃E ₅<br><b>6 0.0</b> °⊂ |
|-----------------------------------------------------------------------------|----------------------------|
| MX3E 60,0 °C                                                                | MX <u>-</u> ]A ᡂ           |
| MX3A 58,0 °C                                                                | <b>580</b> ℃               |

#### Minimaltemperaturbegrenzung

| MN3E / MN3A:                 |                |
|------------------------------|----------------|
| Minimaltemperaturbegr.       | MNIJE          |
| Einstellbereich: 0,0 90,0 °C |                |
| Werkseinstellung:            | 5.U °          |
| ANL = 2                      |                |
| MN3E 5,0 °C                  | MN 1_3[3       |
| MN3A 10,0 °C                 |                |
| ANL = 8                      | / <i>U.U</i> ° |
| MN3E 60,0 °C                 |                |
| MN3A 65,0 °C                 |                |

Zunächst verhält sich die Regelung wie eine Standarddifferenzregelung. Bei Erreichen der Einschaltdifferenz (**DTE** / **DT1E** / **DT2E** / **DT3E**) wird die Pumpe eingeschaltet und nach dem Losreißimpuls (10 s) mit der Minimaldrehzahl (nMN=30 %) gefahren. Erreicht die Temperaturdifferenz den eingestellten Sollwert (**DTS** / **DT1S** / **DT2S** / **DT3S**), so wird die Drehzahl um eine Stufe (10 %) erhöht. Bei einem Anstieg der Differenz um 2 K (**ANS** / **ANS1** / **ANS2** / **ANS3**) wird die Drehzahl um jeweils 10 % angehoben bis zum Maximum von 100 %. Mit Hilfe des Parameters "Anstieg" lässt sich das Regelverhalten anpassen. Bei Unterschreiten der eingestellten Ausschalt-Temperaturdifferenz (**DTA** / **DT1A** / **DT2A** / **DT3A**) schaltet der Regler AUS. **DTE** und **DTS** sind gegeneinander verriegelt. **DTS** muss mindestens 0,5 K über **DTE** liegen.

#### Hinweis:

Die Einschalt-Temperaturdifferenz muss mindestens 1K größer als die Ausschalt-Temperaturdifferenz sein.

#### Bei Überschreiten der eingestellten Maximaltemperatur wird eine weitere Speicherladung verhindert und somit eine schädigende Überhitzung vermieden. Bei überschrittener Speicher-Maximaltemperatur wird im Display <del>\*</del> angezeigt.

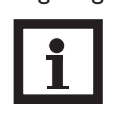

#### Hinweis:

Der Regler verfügt über eine Speichersicherheitsabschaltung, die bei 95 °C für die Speichertemperatur eine weitere Beladung verhindert.

Der Regler verfügt über eine unabhängige Temperaturdifferenzregelung für die zusätzlich getrennt Minimal- und Maximalbegrenzungen nebst zugehörigen Ein- und Ausschalttemperaturen eingestellt werden können. Nur möglich bei ANL = 2, 8, 11, 13, 16, 17, 18, 20, 24, 26 und 30 (z. B. für Festbrennstoffkessel oder Wärmeaustauschregelung).

Wird der eingestellt Wert **MX3E** überschritten, wird das Relais 3 deaktiviert. Bei Unterschreiten des Parameters **MX3A** schaltet das Relais wieder an.

Bezugssensor:

**S3** bei ANL 8, 13, 20, 26 (TSPO)

**S4** bei ANL 2, 11, 16, 17, 18, 24, 30 (TSP2, TFSK)

Wird der eingestellte Wert **MN3E** unterschritten, wird das Relais 3 deaktiviert. Bei Überschreiten des Parameters **MN3A** schaltet das Relais 3 wieder an.

Bezugssensor:

**S4** bei ANL 8, 13, 20, 26 (TSP2, TFSK)

**S3** bei ANL 2,11, 16, 17, 18, 24, 30 (TSPO)

Die Ein- und Ausschaltdifferenzwerte **DT3E** und **DT3A** gelten sowohl für die Maximal- als auch für die Minimaltemperaturbegrenzung. Sie müssen daher nur einmal eingegeben werden.

#### 4.3.5 Kollektorgrenztemperatur Kollektornotabschaltung

## NOT NOT1 / NOT2:

Kollektorgrenztemperatur Einstellbereich: 110 ... 200 °C, Werkseinstellung: 140 °C

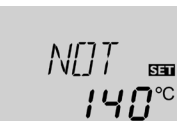

## 4.3.6 Systemkühlung

#### **OKX / OKX1 / OKX2:**

**Option Systemkühlung** Einstellbereich: "OFF", "ON" Werkseinstellung: "OFF"

#### KMX / KMX1 / KMX2:

Kollektormaximaltemperatur Einstellbereich: 100... 190 °C Werkseinstellung: 120 °C

| []K X<br><b>DF</b> | <sup>53</sup> |
|--------------------|---------------|
|                    |               |
| KMX                |               |

*120*℃

Bei Überschreiten der eingestellten Kollektorgrenztemperatur (NOT / NOT1 / NOT2) wird die Solarpumpe (R1 / R2) ausgeschaltet, um einer schädigenden Überhitzung der Solar-Komponenten vorzubeugen (Kollektornotabschaltung). Ab Werk ist die Grenztemperatur auf 140°C eingestellt, kann aber in dem Bereich von 110...200 °C verändert werden. Bei überschrittener Kollektorgrenztemperatur wird im Display  $\triangle$  (blinkend) angezeigt.

Bei Erreichen der eingestellten Speichermaximaltemperatur, schaltet die Solaranlage ab. Steigt jetzt die Kollektortemperatur auf die eingestellte Kollektormaximaltemperatur (KMX / KMX1 / KMX2) an, wird die Solarpumpe solange aktiviert, bis dieser Temperaturgrenzwert wieder unterschritten wird. Dabei kann die Speichertemperatur weiter ansteigen (nachrangig aktive Speichermaximaltemperatur), jedoch nur bis 95 °C (Speichersicherheitsabschaltung). Liegt die Speichertemperatur über der Speichermaximaltemperatur (S MX / S1MX / S2MX) und die Kollektortemperatur mindestens 5K unter der Speichertemperatur, läuft die Solaranlage solange weiter, bis der Speicher über den Kollektor und die Rohrleitungen wieder unter die eingestellte Speichermaximaltemperatur (S MX / S1MX / S2MX) zurückgekühlt wurde (-2 K; nur bei aktivierter Funktion **ORUE**).

Bei aktiver Systemkühlung wird im Display # (blinkend) angezeigt. Durch die Kühlfunktion bleibt die Solaranlage an heißen Sommertagen länger betriebsbereit und sorgt für eine thermische Entlastung des Kollektorfeldes und des Wärmeträgermediums.

Die Kollektorminimaltemperatur ist eine Mindest-Einschalttemperatur, die überschritten werden muss, damit die Solarpumpe (R1 / R2) eingeschaltet wird. Die Mindesttemperatur soll ein zu häufiges Einschalten der Solarpumpe bei geringen Kollektortemperaturen verhindern. Ab Werk ist die Minimaltemperatur auf 10°C eingestellt und ist damit deaktiviert. Bei unterschrittener Minimaltemperatur wird im Display 🔆 (blinkend) angezeigt.

Die Frostschutzfunktion setzt bei Unterschreiten der eingestellten Frostschutztemperatur den Ladekreis zwischen Kollektor und dem Speicher in Betrieb, um das Medium vor dem Einfrieren oder "Eindicken" zu schützen. Bei Überschreiten der eingestellten Frostschutztemperatur um 1 °C wird der Ladekreis ausgeschaltet.

#### **Hinweis:**

Da für diese Funktion nur die begrenzte Wärmemenge des Speichers zu Verfügung steht, sollte die Frostschutzfunktion nur in Gebieten angewandt werden, in denen an nur wenigen Tagen im Jahr Temperaturen um den Gefrierpunkt erreicht werden.

#### 4.3.7 Option Kollektorminimalbegrenzung

# OKN / OKN1 / OKN2:

| Kollektorminimalbegrenzung   |
|------------------------------|
| Einstellbereich: "OFF", "ON" |
| Werkseinstellung: "OFF"      |

#### **KMN / KMN1 / KMN2:**

Kollektorminimaltemperatur Einstellbereich: 10 ... 90 °C Werkseinstellung: 10 °C

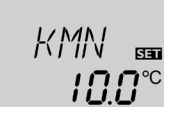

[]KN 🔤

NFF

## 4.3.8 Option Frostschutzfunktion

# OKF / OKF1 / OKF2:

Frostschutzfunktion Einstellbereich: "OFF", "ON" Werkseinstellung: "OFF"

#### KFR / KFR1 / KFR2:

Frostschutztemperatur Einstellbereich: -10 ...+10 °C Werkseinstellung: 4,0 °C

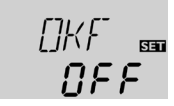

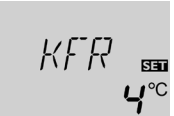

券

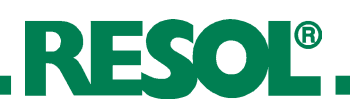

4.3.9 Pendelladung

Zugehörige Einstellwerte:

Priorität (Vorrang) [PRIO] Pendelpausenzeit [tSP] Pendelladezeit [tUMW]

Die DeltaSol<sup>®</sup> ES Vorranglogik:

Vorrang:

# Pendelpausenzeit / Pendelladezeit / Kollektoranstiegstemperatur:

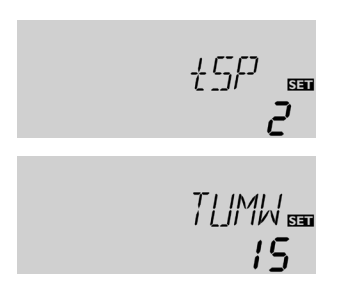

## 4.3.10 Rückkühlungsfunktion

#### **ORUE:**

Option Rückkühlung Einstellbereich: "OFF", "ON" Werkseinstellung "OFF"

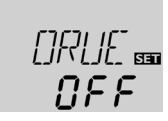

#### 4.3.11 Röhrenkollektorfunktion

#### O RK:

Röhrenkollektorfunktion Einstellbereich: "OFF", "ON" Werkseinstellung: "OFF"

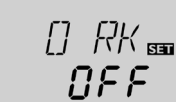

## Werkseinstellung: 1 (2 / Schichtspeicher) 2 Min. 15 Min.

**Einstellbereich:** 

| 1 - 30 Min |
|------------|

1 - 30 Min.

Die oben aufgeführten Optionen und Parameter haben nur in Mehrspeichersystemen eine Bedeutung. **PRIO 0:** bei 2-Speichersytemen mit Pumpenlogik (z. B. ANL 6 und 17) erfolgt, wenn möglich, eine Parallelladung; bei 2-Speichersystemen mit Ventillogik (z. B. ANL 5) erfolgt eine Beladung in numerischer Reihenfolge. **PRIO 1:** vorrangige Beladung Speicher 1 **PRIO 2:** vorrangige Beladung Speicher 2

Der Regler überprüft die Speicher auf Lademöglichkeit (Einschaltdifferenz). Kann der Vorrangspeicher nicht beladen werden, so wird der Nachrangspeicher überprüft. Ist es möglich den Nachrangspeicher zu beladen, wird dieses für die sogenannte Pendelladezeit (tUMW) durchgeführt. Nach Ablauf der Pendelladezeit wird die Beladung abgebrochen. Der Regler beobachtet den Anstieg der Kollektortemperatur. Steigt diese innerhalb der Pendelpausenzeit (tSP) um die Kollektoranstiegstemperatur (∆T-Kol 2 K, fest in der Software hinterlegter Wert) an, so wird die abgelaufene Pausenzeit wieder auf Null gesetzt und die Pendelpausenzeit beginnt von vorne. Wird die Einschaltbedingung für den Vorrangspeicher nicht erreicht, wird die Beladung des Nachrangspeicher fortgesetzt. Hat der Vorrangspeicher seine Maximaltemperatur erreicht, wird die Pendelladung nicht durchgeführt.

Bei Erreichen der eingestellten Speichermaximaltemperatur (SMAX, S1MX) bleibt die Solarpumpe eingeschaltet, um eine Überhitzung des Kollektors zu verhindern. Dabei kann die Speichertemperatur weiter ansteigen, jedoch nur bis 95 °C (Speichersicherheitsabschaltung).

Am Abend läuft die Solarpumpe solange weiter, bis der Speicher über den Kollektor und die Rohrleitungen, wieder auf seine eingestellte Speichermaximaltemperatur zurückgekühlt wurde.

Bei Mehrspeichersystemen wird immer der erste Speicher zur Rückkühlung genutzt.

Diese Funktion berücksichtigt die "ungünstige" Sensorpositionierung bei Röhrenkollektoren.

Die Funktion wird innerhalb eines vorgegebenen Zeitfensters (6:00 - 22:00) aktiv. Sie schaltet alle 30 Minuten bei Kollektorkreisstillstand für 30 Sekunden den Kollektorkreis ein, um die verzögerte Temperaturerfassung auszugleichen.

Der Kollektorkreis wird für 10 Sekunden mit 100 %, dann für weitere 20 Sekunden mit 30 % Drehzahl in Betrieb genommen.

lst der Kollektorsensor defekt oder der Kollektor gesperrt, wird die Funktion unterdrückt bzw. abgeschaltet.

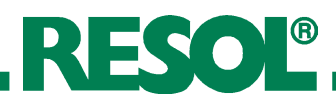

## 4.3.12 Thermostatfunktion

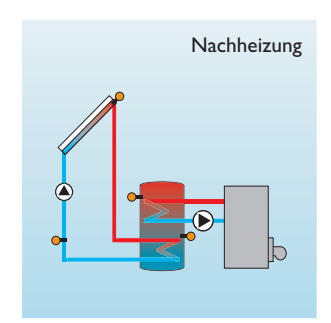

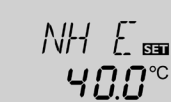

NH E: Thermostat-Einschalttemperatur Einstellbereich: 0,0...95,0°C Werkseinstellung: 40,0 °C

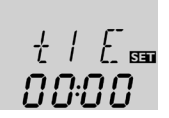

t1 E, t2 E, t3 E: Thermostat-Einschaltzeit Einstellbereich: 00:00 ... 23:45 Werkseinstellung: 00:00

#### 4.3.13 Drehzahlregelung

#### nMN, n1MN, n2MN, n3MN: Mindestdrehzahlregelung Einstellbereich: 30...100

Werkseinstellung: 30

#### 4.3.14 Betriebsartenmodus

## 4.3.15 Sprache (SPR)

**SPR:** Spracheinstellung Einstellbereich: "dE", "En", "It", "FR" Werkseinstellung: "dE"

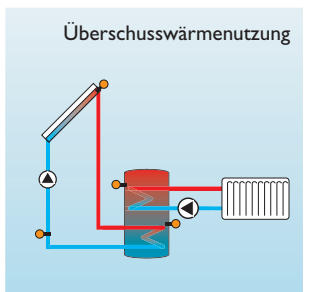

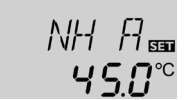

#### NH A:

Thermostat-Ausschalttemperatur Einstellbereich: 0,0...95,0°C Werkseinstellung: 45,0 °C

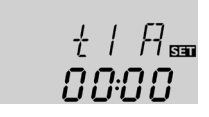

t1 A, t2 A, t3 A: Thermostat-Ausschaltzeit Einstellbereich: 00:00 ...23:45 Werkseinstellung: 00:00

> een MN 30

Ruta

Relais

1-6

SPR

Kanal

**HND**×

Die Thermostatfunktion arbeitet unabhängig vom Solarbetrieb und kann z. B. für eine Überschusswärmenutzung oder eine Nachheizung eingesetzt werden.

• NHE < NHA

die Thermostatfunktion wird zur Nachheizung verwendet **NHE** > **NHA** 

die Thermostatfunktion wird zur Überschusswärmenutzung verwendet

Zur zeitlichen Verriegelung der Thermostatfunktion stehen drei Zeitfenster t1...t3 zur Verfügung. Soll die Thermostatfunktion z. B. nur zwischen 6:00 und 9:00 Uhr in Betrieb gehen, so muss für t1 E 6:00 und für t1 A 9:00 eingestellt werden. Werksseitig ist die Thermostatfunktion so eingestellt, dass die Thermostatfunktion ständig aktiviert ist. Bleiben die Zeitfenster alle auf 00:00 Uhr stehen, ist die Thermostatfunktion ständig aktiviert (Werkseinstellung).

Mit den Einstellkanälen **nMN** bzw. **n1MN**, **n2MN** und **n3MN** wird für die Ausgänge R1 und R2 eine relative Mindestdrehzahl für angeschlossene Pumpen vorgegeben.

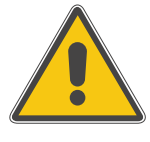

#### **ACHTUNG:**

Bei nicht drehzahlgeregelten Verbrauchern (z. B. Ventilen) Wert auf 100% einstellen, um die Drehzahlregelung zu deaktivieren.

Für Kontroll- und Servicearbeiten kann der Betriebsartenmodus des Reglers manuell eingestellt werden. Dazu wird der Einstellwert angewählt, der folgende Eingaben zulässt:

• HND1, HND2, HND3, HND4, HND5, HND6 Betriebsartenmodus

| OFF  | : | Relais aus 🛆 (blinkend) + 🧭          |
|------|---|--------------------------------------|
| AUTO | : | Relais im automatischen Regelbetrieb |
| ON   | : | Relais ein 🛆 (blinkend) + 🖉          |

In diesem Kanal wird die Menüsprache eingestellt.

• dE : Deutsch

|   | _  |   | -    |       |
|---|----|---|------|-------|
| • | -n | • | Fng  | 11001 |
| • |    |   | LIIS | iisci |
|   |    |   |      |       |
|   |    |   |      |       |

lt : Italienisch FR : Französisch

23 |

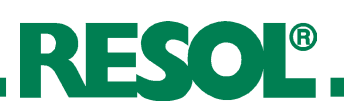

# **5. Tipps zur Fehlersuche**

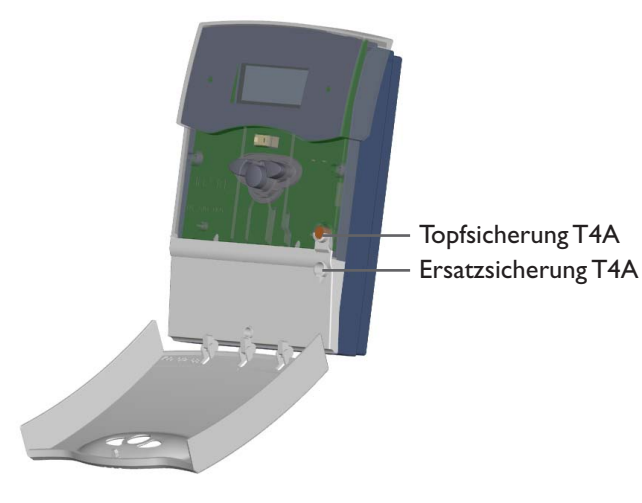

Tritt ein Störfall ein, wird über das Display des Reglers eine Meldung angezeigt:

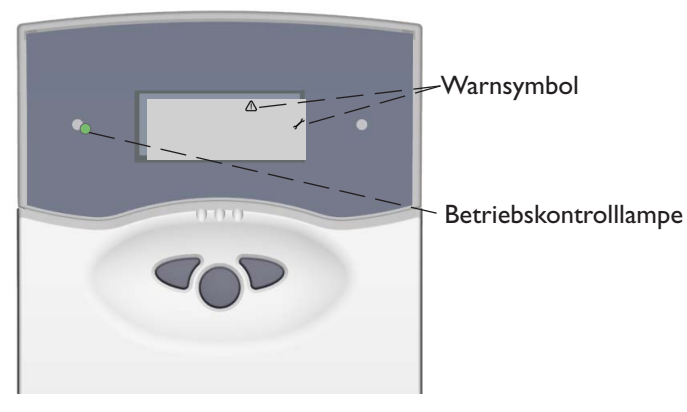

Betriebskontrolllampe blinkt rot. Im Display erscheint das Symbol  $\checkmark$  und das Symbol  $\bigtriangleup$  blinkt.

Sensordefekt. In entsprechendem Sensor-Anzeigekanal wird anstatt einer Temperatur ein Fehlercode angezeigt.

Leitungsbruch. Leitung prüfen.

888.8

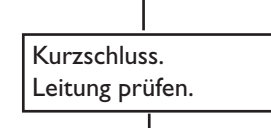

-88.8

Abgeklemmte Pt1000-Temperatursensoren können mit einem Widerstands-Messgerät überprüft werden und haben bei den entsprechenden Temperaturen die untenstehenden Widerstandswerte.

| °C                                      | Ω    | °C  | Ω    |  |  |  |  |
|-----------------------------------------|------|-----|------|--|--|--|--|
| -10                                     | 961  | 55  | 1213 |  |  |  |  |
| -5                                      | 980  | 60  | 1232 |  |  |  |  |
| 0                                       | 1000 | 65  | 1252 |  |  |  |  |
| 5                                       | 1019 | 70  | 1271 |  |  |  |  |
| 10                                      | 1039 | 75  | 1290 |  |  |  |  |
| 15                                      | 1058 | 80  | 1309 |  |  |  |  |
| 20                                      | 1078 | 85  | 1328 |  |  |  |  |
| 25                                      | 1097 | 90  | 1347 |  |  |  |  |
| 30                                      | 1117 | 95  | 1366 |  |  |  |  |
| 35                                      | 1136 | 100 | 1385 |  |  |  |  |
| 40                                      | 1155 | 105 | 1404 |  |  |  |  |
| 45                                      | 1175 | 110 | 1423 |  |  |  |  |
| 50                                      | 1194 | 115 | 1442 |  |  |  |  |
| Widerstandswerte<br>der Pt1000-Sensoren |      |     |      |  |  |  |  |

Betriebskontrolllampe ist dauerhaft erloschen.

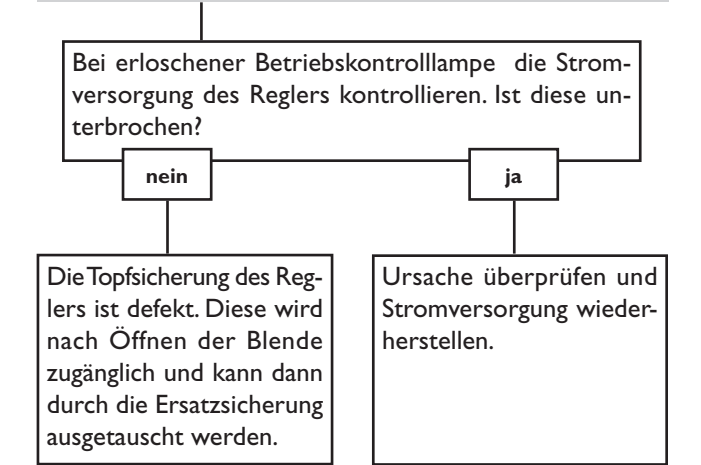

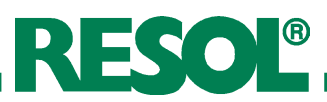

# 5.1 Verschiedenes

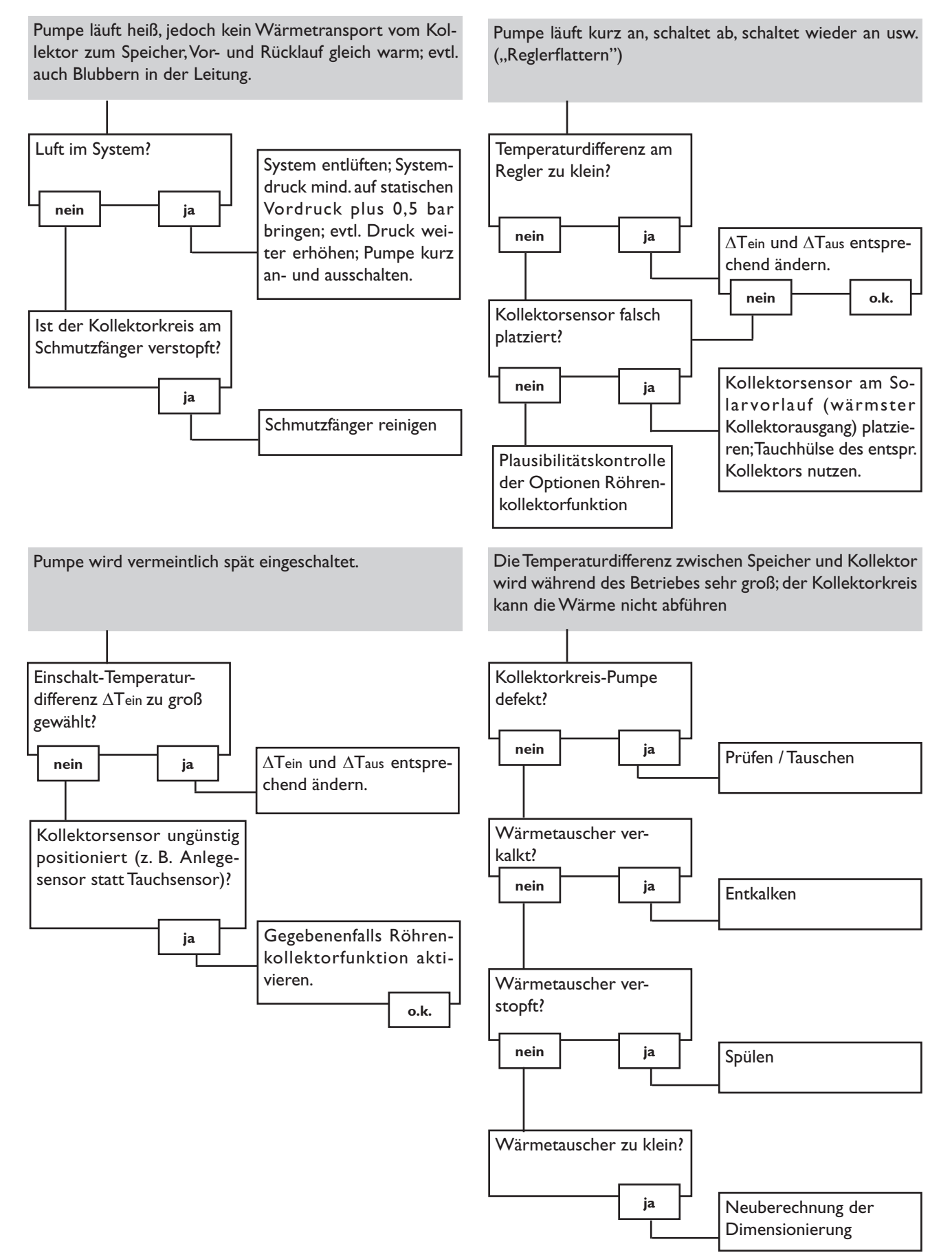

RESOL®

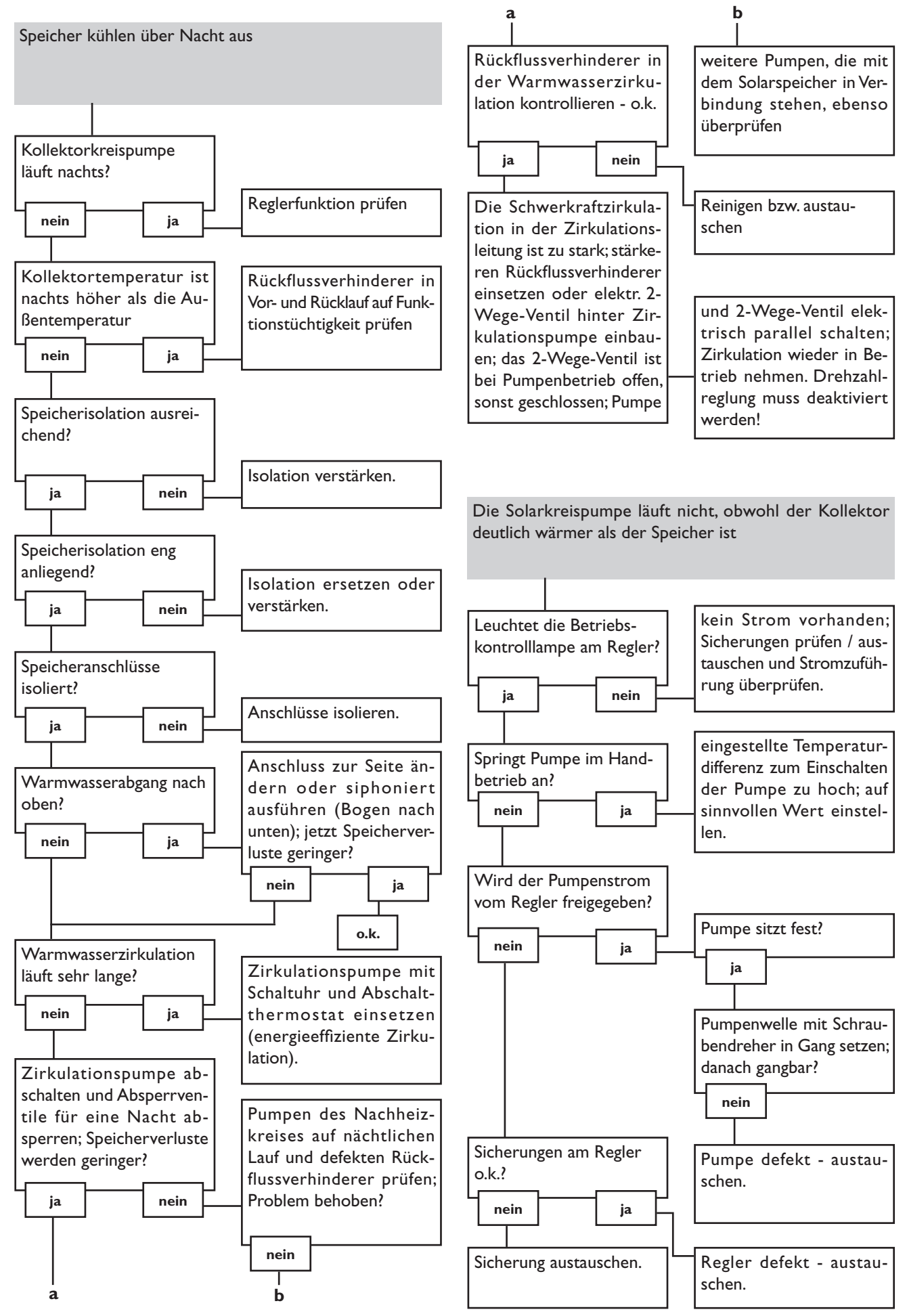

# 6. Zubehör

#### Sensoren

Unser Angebot umfasst Hochtemperatursensor, Flachanlegesensor, Außentemperatursensor, Raumtemperatursensor, Rohranlegesensor und Einstrahlungssensoren, auch als Komplettsensor mit Tauchhülse.

#### Überspannungsschutz

Der RESOL Überspannungsschutz **SP1** sollte grundsätzlich zum Schutz der empfindlichen Temperatursensoren im oder am Kollektor gegen fremdinduzierte Überspannungen (ortsnahe Gewitter etc.) eingesetzt werden.

#### **RESOLV40**

Wenn sie eine Wärmemengenbilanzierung realisieren möchten, benötigen Sie ein V40 zur Messung des Volumenstromes in Ihrem System.

#### **RESOL ServiceCenter Software**

Die RSC light Software ermöglicht ein Auslesen der Reglermesswerte zur Visualisierung und Kontrolle des Anlagenzustandes.

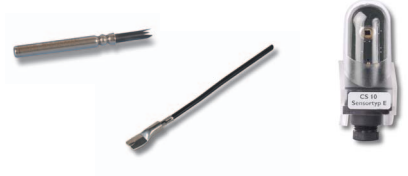

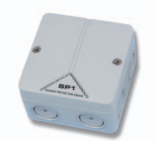

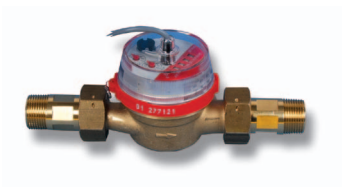

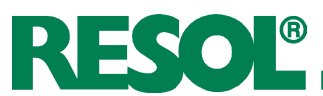

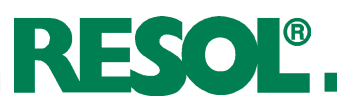

#### Ihr Fachhändler:

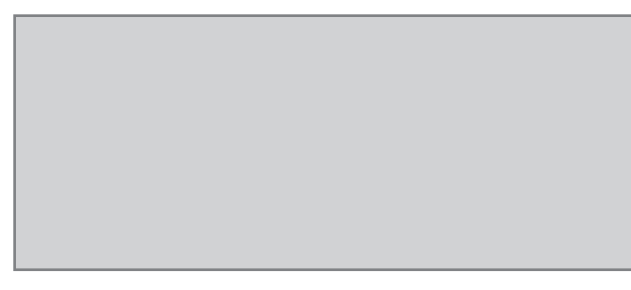

#### **Wichtiger Hinweis**

Die Texte und Zeichnungen dieser Anleitung entstanden mit größtmöglicher Sorgfalt und nach bestem Wissen. Da Fehler nie auszuschließen sind, möchten wir auf folgendes hinweisen:

Grundlage Ihrer Projekte sollten ausschließlich eigene Berechnungen und Planungen an Hand der jeweiligen gültigen Normen und Vorschriften sein. Wir schließen jegliche Gewähr für die Vollständigkeit aller in dieser Anleitung veröffentlichten Zeichnungen und Texte aus, sie haben lediglich Beispielcharakter. Werden darin vermittelte Inhalte benutzt oder angewendet, so geschieht dies ausdrücklich auf das eigene Risiko des jeweiligen Anwenders. Eine Haftung des Herausgebers für unsachgemäße, unvollständige oder falsche Angaben und alle daraus eventuell entstehenden Schäden wird grundsätzlich ausgeschlossen.

#### **RESOL - Elektronische Regelungen GmbH**

Heiskampstraße 10 D - 45527 Hattingen Tel.: +49 (0) 23 24 / 96 48 - 0 Fax: +49 (0) 23 24 / 96 48 - 755 www.resol.de

info@resol.de

#### Anmerkungen

Das Design und die Spezifikationen können ohne Vorankündigung geändert werden.

Die Abbildungen können sich geringfügig vom Produktionsmodell unterscheiden.

#### Impressum

Diese Montage- und Bedienungsanleitung einschließlich aller seiner Teile ist urheberrechtlich geschützt. Eine Verwendung außerhalb des Urheberrechts bedarf der Zustimmung der Firma RESOL - Elektronische Regelungen GmbH. Dies gilt insbesondere für Vervielfältigungen / Kopien, Übersetzungen, Mikroverfilmungen und die Einspeicherung in elektronischen Systemen.

Herausgeber: RESOL - Elektronische Regelungen GmbH